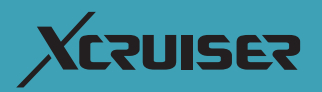

# **User's Manual**

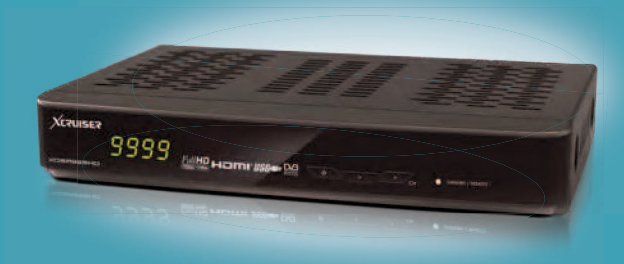

# XDSR385HD

# Full HD Digital Satellite Receiver Personal Video Recorder

- Please read this User's Manual carefully before installing the receiver.
- This document is subject to update without perior notice.
- This document may be available in other languages. Please visit our website: http://www.xcruiser.net

# XCZUISEZ

| Pre | Precautions                   |   |  |
|-----|-------------------------------|---|--|
| 1.  | Important Safety Instructions | 6 |  |
| 2.  | Notice                        | 6 |  |
| 3.  | Copyright                     | 7 |  |
| 4.  | Disclaimer                    | 7 |  |
| 5.  | Trademarks                    | 7 |  |

| Bef | Before You Begin8 |   |  |
|-----|-------------------|---|--|
| 1.  | Main Features     | 8 |  |
| 2.  | Accessories       | 9 |  |

| Hardware Description |                           |    |
|----------------------|---------------------------|----|
| 1.                   | Front Panel Configuration | 10 |
| 2.                   | Rear Panel Configuration  | 11 |
| 3.                   | Remote Control Unit       | 12 |

| Cor | Connecting diagram                     |    |  |
|-----|----------------------------------------|----|--|
| 1.  | Receiver to Adaptor                    | 14 |  |
| 2.  | Receiver to TV with Digital A/V Output | 14 |  |
| 3.  | Receiver to TV with Analog A/V Output  | 16 |  |
| 4.  | Connecting to Antenna Cable            |    |  |

| 5. Guide | to mounting an STB on | TV back panel | (Optional) | 18 |
|----------|-----------------------|---------------|------------|----|
|----------|-----------------------|---------------|------------|----|

| Gui | de of | Functions                 | 19 |
|-----|-------|---------------------------|----|
| 1.  | Sele  | ecting a Service          | 19 |
|     | 1.1   | Using CH UP/DOWN buttons  | 19 |
|     | 1.2   | Using Service List        | 19 |
|     | 1.3   | Using Simple Service List | 19 |

|     | 1.4   | Using Recent Service List     | 20 |
|-----|-------|-------------------------------|----|
| 2.  | Info  | mation Window                 | 20 |
| 3.  | Mult  | i-Picture Display             | 20 |
| 4.  | Elec  | tronic Program Guide (EPG)    | 20 |
| 5.  | Favo  | orite Group                   | 21 |
| 6.  | Volu  | me Control                    | 21 |
| 7.  | Paus  | se                            | 21 |
| 8.  | Sub   | litle                         | 22 |
| 9.  | Aud   | io Control                    | 22 |
| 10. | Tele  | text                          | 23 |
| 11. | PIP   | (Picture in Picture)          | 23 |
|     |       |                               |    |
| PVR | (Pers | onal Video Recorder) Function | 24 |
| 1.  | Rec   | ording                        | 24 |
|     | 1.1   | Recording methods             | 24 |
|     | 1.2   | Recording Edit                | 25 |
|     | 1.3   | Long Time recording           | 26 |
|     | 1.4   | Pause during recording        | 26 |
| 2.  | Time  | e Shifting                    | 27 |
| 3.  | Play  | back (Play List)              | 28 |
|     | 3.1   | Recorded Files                | 29 |
|     | 3.2   | Imported Files                | 29 |
|     | 3.3   | Music                         | 29 |
|     | 3.4   | Photo                         | 29 |
| 4.  | Воо   | kmark                         | 30 |
| 5.  | Tricl | c mode                        | 30 |
|     |       |                               |    |
| Men | u Ma  | р                             | 31 |
|     |       |                               |    |

| 1.  | Sys     | tem Tools                       | 32 |
|-----|---------|---------------------------------|----|
|     | 1.1     | Storage Manager                 |    |
|     | 1.2     | Timer Settings                  | 33 |
|     | 1.3     | Service List Manager            | 33 |
|     | 1.4     | Data Transfer                   | 34 |
| 2.  | Con     | figuration                      | 35 |
|     | 2.1     | Recording Option                | 36 |
|     | 2.2     | Parental Control                | 37 |
|     | 2.3     | Display Setting                 | 37 |
|     | 2.4     | Time Setting                    |    |
|     | 2.5     | Language Setting                |    |
|     | 2.6     | A/V Output Setting              |    |
| 3.  | Inst    | allation                        | 40 |
|     | 3.1     | Dish Setting                    | 40 |
|     | 3.2     | Positioner Setting              | 41 |
|     | 3.3     | Service Search                  | 42 |
|     | 3.4     | Network Setting                 | 43 |
|     | 3.5     | System Recovery                 | 44 |
|     | 3.6     | System Information              | 45 |
| 4.  | Utili   | ity                             | 44 |
|     | 4.1     | Calculator                      | 44 |
|     | 4.2     | Calendar                        | 45 |
|     | 4.3     | CAS (Conditional Access System) | 45 |
|     | 4.4     | Plugin                          | 46 |
|     | 4.5     | Free TV+                        | 47 |
|     | 4.6     | Internet TV+                    | 48 |
|     |         |                                 |    |
| Tro | ubles   | hooting                         | 49 |
|     |         |                                 |    |
| Spe | ecifica | tions                           | 50 |

#### XDSR385HD

#### XDSR385HD

# 1. Important Safety Instructions

- Read these instructions.
- Keep these instructions.
- Heed all warnings.
- Follow all instructions.
- Do not use this apparatus near water.
- Clean only with dry cloth.
- Do not block any ventilation openings. Install in accordance with the manufacturer's instructions.
- Do not install near any heat sources such as radiators, heat registers, stoves, or other apparatus (including amplifiers) that produce heat.
- Do not reverse the safety purpose of the polarized or groundingtype plug. A polarized plug has two blades with one wider than the other. A grounding type plug has two blades and a third grounding prong. The wide blade or third prong is provided for your safety. If the provided plug does not fit into

your outlet, consult an electrician for replacement of the obsolete outlet.

- Protect the power cord from being walked on or pinched particularly at plugs, convenience receptacles, and the point where they exit from the apparatus.
- Only use attachments/accessories specified by the manufacturer.
- Use only with the cart, stand, tripod, bracket, or table specified by the manufacturer, or sold with the apparatus. When a cart is used, use caution when moving the cart/apparatus combination to avoid injury from tip-over.

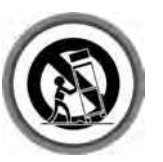

- Unplug this apparatus during lightning storms or when unused for long periods of time.
- Refer all servicing to qualified service personnel. Servicing is required when the apparatus has been damaged in any way, such

as power-supply cord or plug is damaged, liquid has been spilled or objects have fallen into the apparatus, the apparatus has been exposed to rain or moisture, does not operate normally, or has been dropped.

**WARNING:** To Prevent fire or shock hazard do not expose the set to rain or moisture.

# 2. Notice

- These servicing instructions are for use by qualified service personnel only. To reduce the risk of electric shock, do not perform any servicing other than that contained in the operating instructions unless you are qualified to do so.
- The apparatus shall not be exposed to dripping or splashing and that no objects filled with liquids, such as vases, shall be placed on the apparatus.
- The mains plug is used as the disconnect device. The disconnect device shall remain readily operable.

# (LSI II ZES

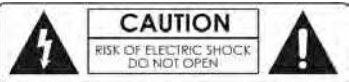

WARNING SHOCK HAZARD-DO NOT OPEN. AVIS - RISQUE DE CHOC ÉLECTRIQUE-NE PAS OUVRIR

Refer servicing to gualified service personnel.

of un-insulated "dangerous voltage" within the product

enclosure that may be of sufficient magnitude to constitute a

The Lightning Flash with arrowhead symbol within an equilateral triangle, is intended to alert the user to the presence

No user serviceable parts are inside.

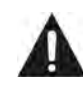

The exclamation point within an equilateral triangle is intended to alert the user to the presence of important operating and maintenance (servicing) instructions in the literature accompanying the product

# 3. Copyright

This manual is protected by copyright laws.

risk of shock to persons

Copy, use and reproduction of this manual in part or whole without Manufacturer's prior written approval are prohibited.

# 4. Disclaimer

The manufacturers, distributors and agents are not liable to any kind of damage caused by the use of the information contained in this manual. The instruction and descriptions which this manual contains are based on the time of this manual's production. The manufacturer constantly updates it with new functions and technology. All the specifications are subject to change without prior notice.

# 5. Trademarks

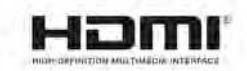

HDMI, the HDMI logo and High-Definition Multimedia Interface are trademarks or registered trademarks of HDMI Licensing LLC

7

To reduce the risk of electric shock, do not remove the cover (or back).

efore

# 1. Main Features

- Full HD Satellite PVR receiver
- HDMI Video & Audio Output (576i, 576p, 720p, 1080i, 1080p)
- + H.264/MPEG4 (HD/SD), DVB-S2 Compliant
- Recording & Playback with External USB 2.0 Devices
- Recording and Time Shifting Simultaneously
- Event Recording by EPG
- USB 2.0 Host ports (MP3 Player & JPEG Viewer)
- Various Media File Format Playback (Xvid file Playback)
- 10/100 Base-Tx RJ-45 port
- 4-Digit Alphanumeric LED Display

- Fully compliant with DVB-S2
- Blind scan
- Multi-LNB Controlled by DiSEqC Control Version 1.0, 1.1, 1.2 and USALS
- Multi-Satellite Search
- Support EPG (Electronic Program Guide)
- On-Screen Display with Full Color & Resolution
- Favorite Service Groups
- Powerful Service Control by Favorites, Lock, Skip, Move and Delete
- Service Sorting by Alphabet, Transponder and CAS
- Multi-language Supported (OSD & Menu)
- Teletext Support
- Maximum 10,000 Services Programmable
- PIP (Picture in Picture)
- Parental Lock / System Lock / Installation Lock
- CVBS Video & Audio Output via RCA
- HDMI Video & Audio Output
- Optical Output for Digital Audio (SPDIF)
- Software & Service Database update via USB and Ethernet port

# 2. Accessories

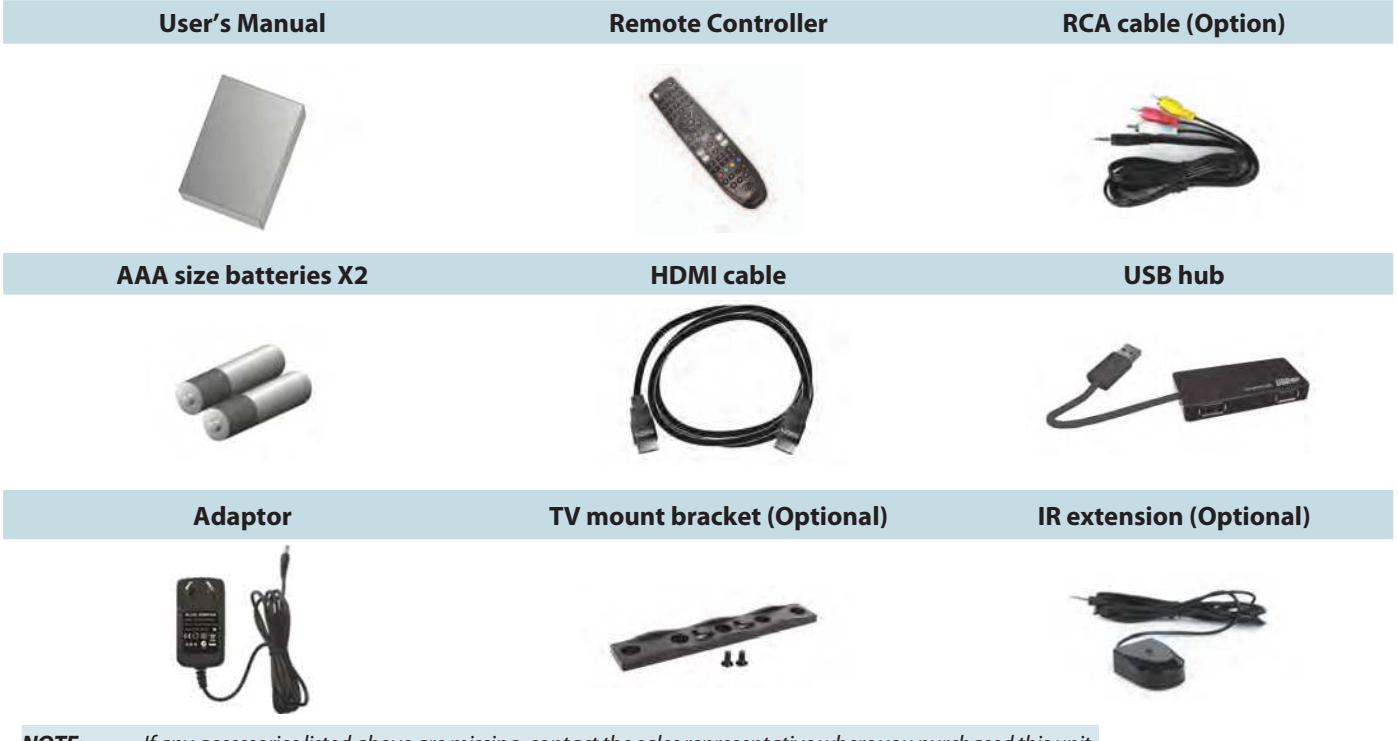

**NOTE:** If any accessories listed above are missing, contact the sales representative where you purchased this unit. It is ready to be mounted behind of the TV. Use the screws provided to hold the components in place.

# 1. Front Panel Configuration

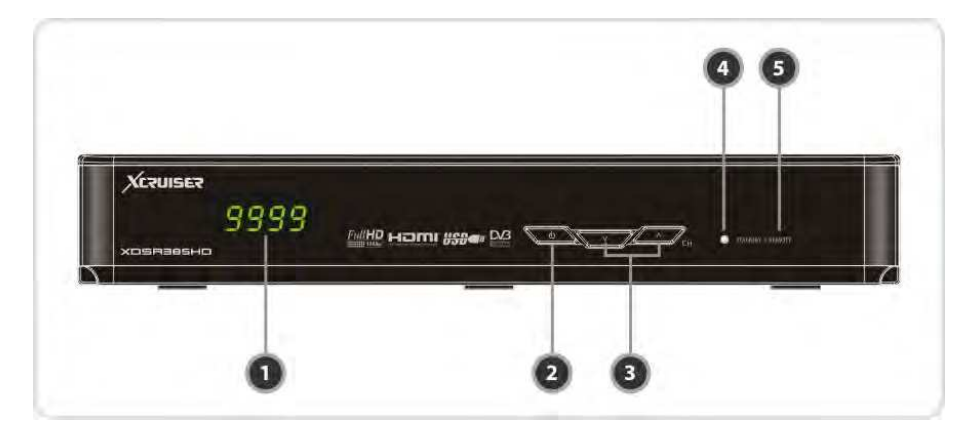

#### 1. Display :

The 4-digit shows channel number or menu state in normal mode, shows local time in standby mode.

#### 2. POWER Button:

Press to switch between STANDBY and POWER ON modes.

#### 3. CH Up/Down Button:

Press to change services in normal mode, to move the highlighted-bar UP/DOWN in menu mode.

#### **4.** STANDBY / REMOTE Indication LED (RED / GREEN):

The LED (RED) lights on in standby mode. / The LED (GREEN) lights on when a key on the Remote Control is pressed.

#### 5. Remote Sensor:

Receives signal from remote controller.

# 2. Rear Panel Configuration

ACTUISET

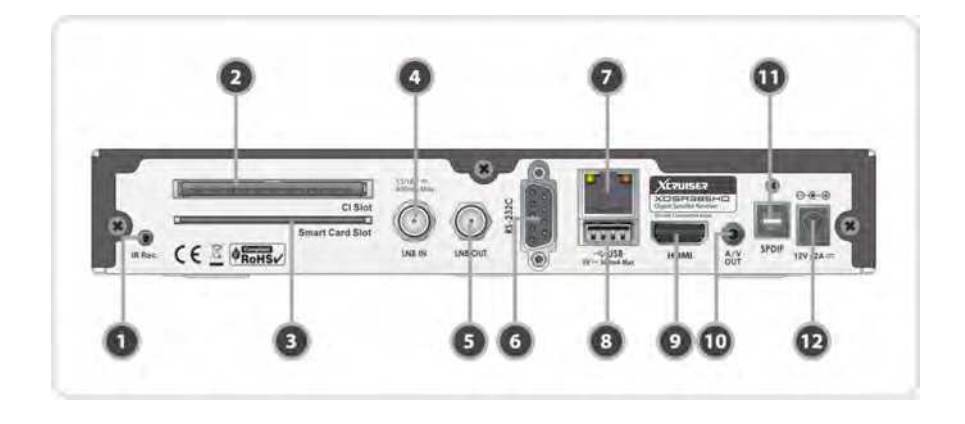

- IR extension: The 2.5mm mini plug is connected to the "IR Rec" jack to use IR extension when XDSR385HD is mounted with optional bracket. (Front remote sensor will not be operated when IR Extension is connected)
- **2.** *PCMCIA*: To receive other pay-tv service you need a CA-Module(Viaccess, Irdeto, Nagravison, etc.) and a smart card from the service provider.
- 3. SMART CARD READER : Insert smart card for

encrypted service access.

- 4. LNB IN: Use to connect a satellite antenna.
- **5.** *LNB OUT:* Use it when connecting to another STB for loop-through.
- **6.** *RS-232C* : Serial port for firmware update and data transfer.
- 7. *Ethernet* : Local area network port for direct computer connection.
- **8. USB** : Use it when connecting to external USB storage device.

- **9.** *HDMI* : Connects to the TV by using a HDMI cable for the best quality picture and audio.
- 10. A/V OUT: Connects to the TV or VCR using a optional RCA cable (Stereo audio output / White, Red, Composite video output / Yellow)
- **11.** SPDIF : Connects to the audio system using a S/PDIF cable. (digital audio)
- 12. D/C power socket : Connects the adaptor

# 3. Remote Control Unit

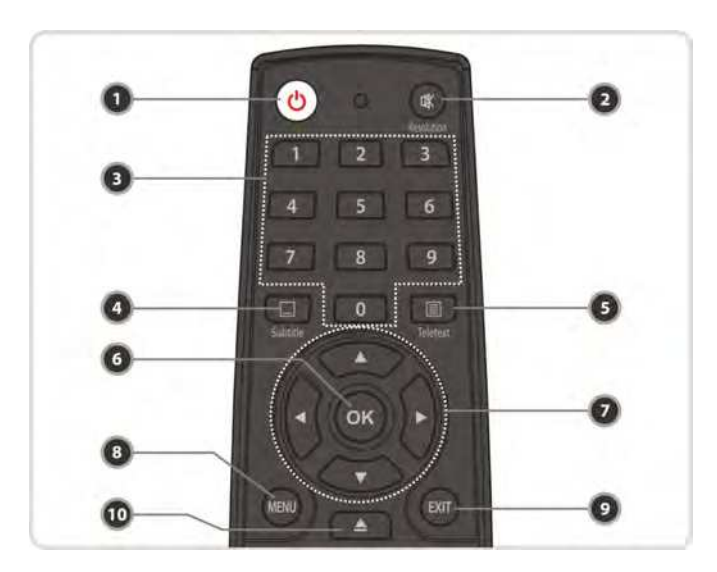

- 1. POWER: Turns the STB On/Off.
- 2. MUTE / Resolution: Turns the sound On/Off. / To select the resolution format press and hold Resolution button. You will see the resolution menu. Each time you press the Resolution button, the resolution changes in the following sequence: 576i > 576p > 720p > 1080i > 1080p by pressing the Exit button it turns the sound On/Off again.
- **3.** *Numeric:* Controls the numerical operation and service numbers directly.
- 4. Subtitle: To show multilingual subtitle.
- 5. Teletext: To show the digital teletext.
- 6. OK or Service List: Show the service list in non-menu mode and select an item or confirm in menu mode.
- 7. ARROW Buttons
- a. *Up & Down Buttons*: To change the value of a selected item with preprogrammed values in menu.
- b. Left & Right Buttons: To move the cursor left and right in menu.
- 8. *Menu*: To enter the main menu or to move to the previous menu.
- 9. EXIT: Exit from the menu or pop-up window.
- **10.** *Play List:* To show the file list in the USB Storage Device or Network Storage Device.

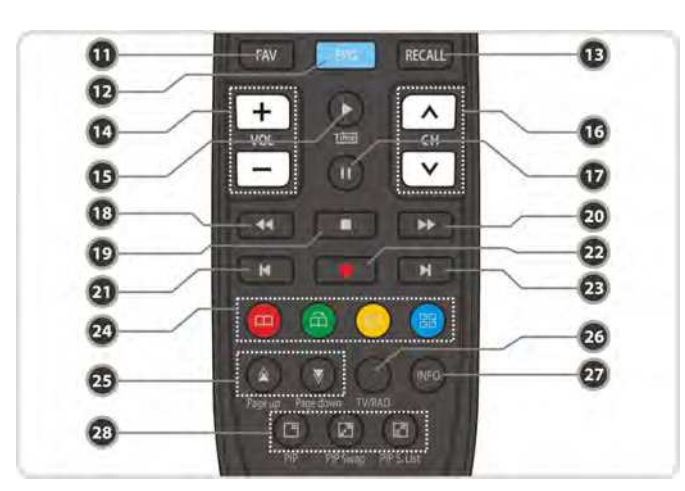

- 11. Favorite: To display the satellite group and the favorite groups.
- 12. EPG (Electronic Program Guide): Show the TV/Radio program guide.
- 13. Recall: Moves to previous service.
- 14. Volume Up & Down: To change the Volume.
- **15.** *Play/Timeshift*: Display the progress bar of playback when no progress bar is displayed. Start playback with normal speed. Return to normal speed from trick mode.
- 16. Channel Up & Down: To change service channel.
- **17.** *Pause:* This key is used to pause the video. Press once more to resume the video.
- **18.** *Rewind*: Rewinds at high speed. Each time you press this button the rewind speed is increased.
- 19. STOP: To stop time shifting, play back or recording.

- **20.** *Fast Forward*: Fasts forward at high speed. Each time you press this button the speed is increased.
- **21.** *Previous File*: To play the previous MP3 file in MP3 play mode. This button is also used to jump back to beginning of recording during a playback.
- 22. Recording: To start Recording.
- **23.** *Next File*: To play the next file. This button is also used to jump to end of recording during a playback.
- 24. Color Buttons
- a. *RED*: Used for special function in menu. RED key is used to sort lists in service list or go to previous day search in EPG or make/ delete the current position as a bookmark.
- **b.** *GREEN*: Used for special function in menu. Green key is used to set favorites setting in service list or go to the next bookmark position.
- **c.** *YELLOW*: Used for special function in menu. Yellow key is used to find service in service list or change the audio track.
- **d.** *BLUE*: Used for special function in menu. Blue key is used to set service list option in service list or display *Multi-Picture*.
- **25.** *Page Up& Down*: Move to the next or previous page if more than one page are available. This button also is change the location of sub picture in PIP.
- 26. TV/RADIO: Switches between TV and Radio.
- **27.** *Information*: Shows the information of current program. If you press one more, detail information box will be shown.
- 28. PIP Buttons
- a. PIP (Picture in Picture): To set PIP window.
- **b.** *PIP Swap*: Switching between main-picture and sub-picture
- c. PIP (Picture in Picture) Service List: To shown the sub-picture service list.

# 1. Receiver to Adaptor

• Connect the A/C power cord between A/C power cord socket of receiver and A/C outlet.

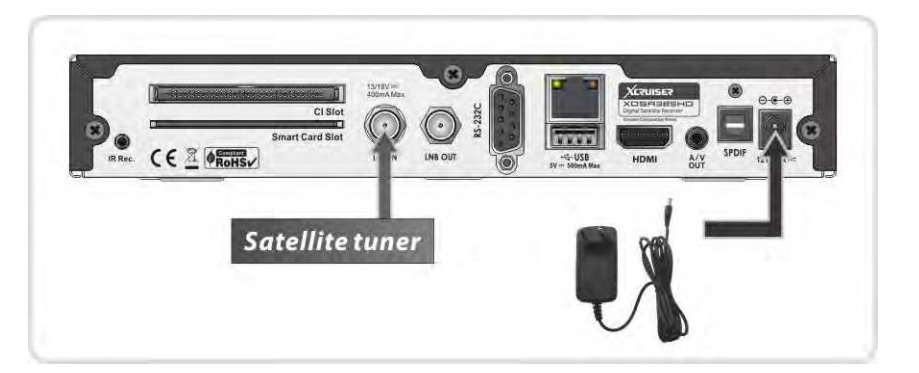

# 2. Receiver to TV with Digital A/V Output

- Connect the HDMI Cable to the HDMI Connector of the TV.
- Connect SPDIF to Digital audio input of the equipment (Digital Audio)

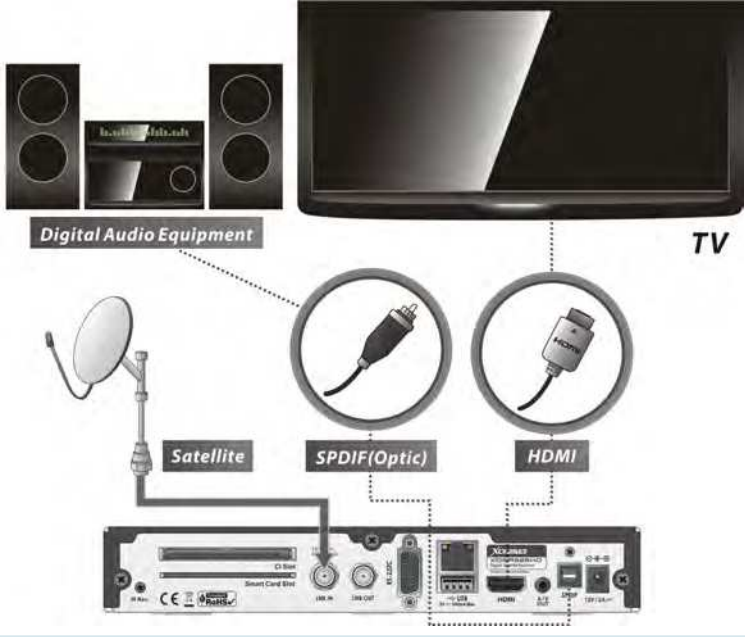

**NOTE**: Depending on the A/V equipment you own, there are various ways you can connect the STB. To choose the best connection option, please refer to the manual of the equipment you would like to connect to. To get High Definition playback of

HD content, we recommend that you connect your high definition display with a HDMI cable. HDMI supports standard, enhanced or high-definition video and multichannel audio in a sinale cable.

# 3. Receiver to TV with Analog A/V Output

 Connect the VIDEO and AUDIO L, R to VIDEO IN and AUDIO L, R IN of TV.

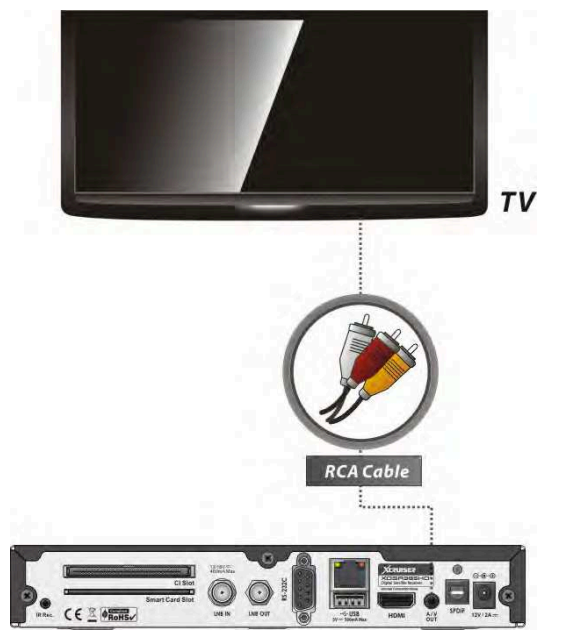

**NOTE**: The composite connection(RCA cable) is recommended for analogue TV You cannot view high definition video with the composite video connector.

# 4. Connecting to Antenna Cable

• Using Single DISH: Connect the Satellite Antenna cable to LNB IN.

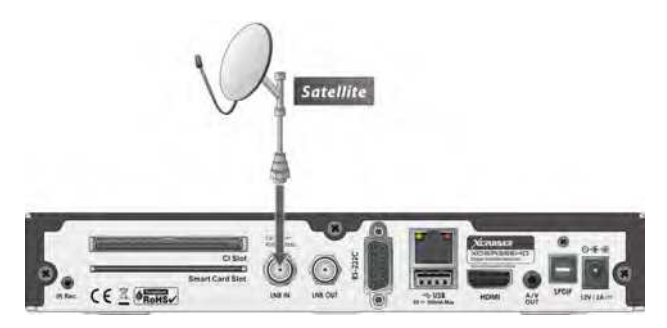

• Using DiSEqC switch: Connect the cable of DiSEqC switch to LNB IN.

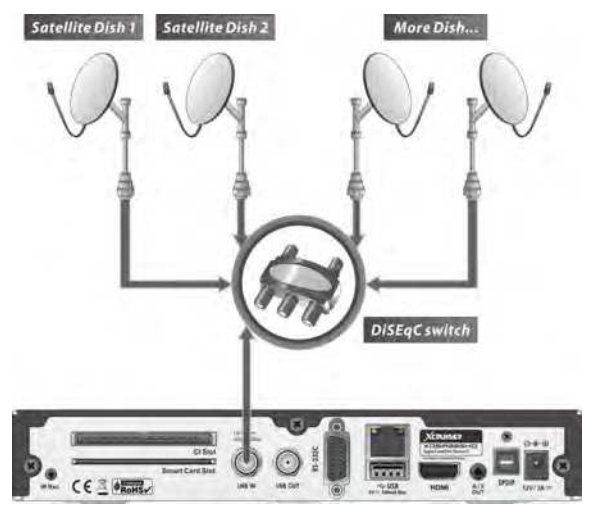

Using DiSEqC motor: Connect the cable of DiSEqC motor to LNB IN.

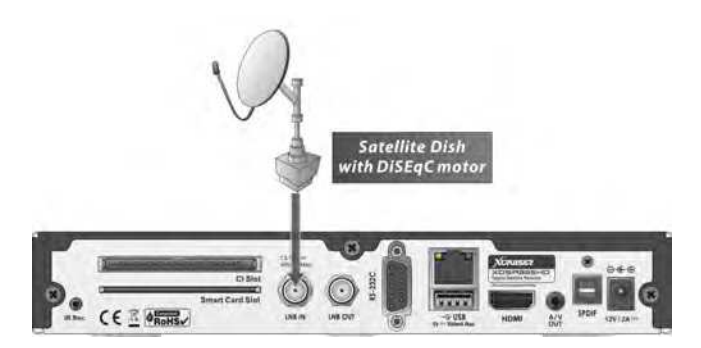

# 5. Guide to mounting an STB on TV back panel (Optional)

• Install the mount bracket on back panel of TV using the screws provided.

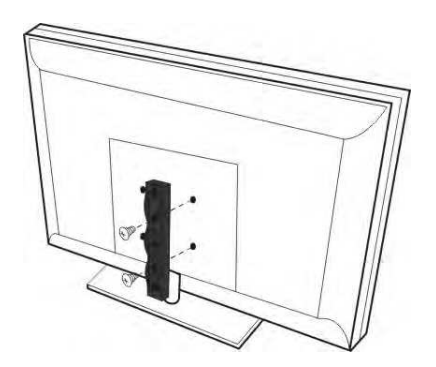

• Mount your STB on the bracket.

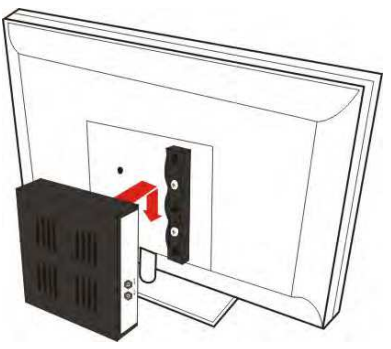

• Connect IR Extension to the IR Rec Jack on the rear panel.

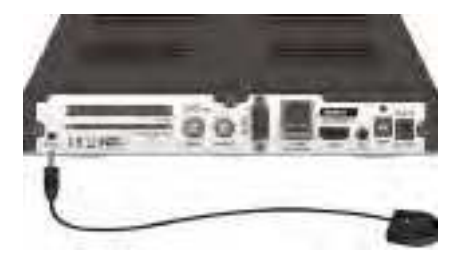

 PLACEMENT: The IR receiver should be located so that it is not directly facing a light source such as lamps or displays. When mounted near a display, it should be flush to the display and away from light reflections that may occur.

# 1. Selecting a Service

To select the desired service (channel), please refer to the instructions below.

#### 1.1 Using CH UP/DOWN buttons

You can navigate between services by pressing **CH UP/DOWN** buttons. Whenever you press the **CH UP (DOWN)** button, current service will be changed to next/ previous service. Please press **CH UP** or **CH DOWN** button until you fine the service you want to watch.

#### 1.2 Using Service List

To select the desired service in the service list, you should firstly display the service list by pressing the **OK** button.

Use the **ARROW** buttons to select a desired service and press the OK button.

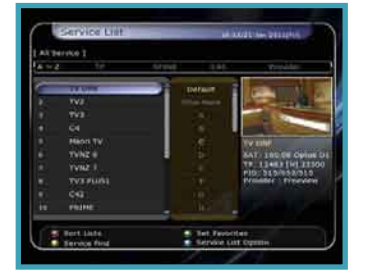

You can see that the service is changed in the small screen on the top-right.

To watch that service, press the **OK** button once more.

To watch the previous service, press the **EXIT** button.

In the Service List window, you can also select additional functions with the **COLOR** buttons. Press the **RED** button, and you can sort the services by the Alphabet, Transponder (TP), Group, Tuner and CAS (Conditional Access System).

Press the **GREEN** button, and you can add the services to one of 10 Favorite List.

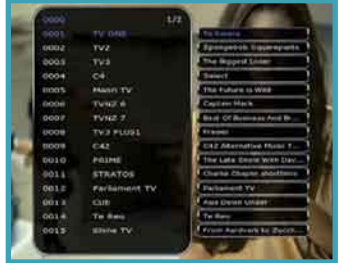

Press the **YELLOW** button, and you can search & find the service via a virtual keyboard.

Press the **BLUE** button, and you can adjust service list option.

#### 1.3 Using Simple Service List

If you press NUMERIC buttons or **UP/DOWN ARROW** button, instant service list will be displayed.

Select the desired service by using the **ARROW** button, and press **OK** button to watch.

You can also enter the service number directly by using the **NUMERIC** button.

#### XDSR385HD

# XCZUISEZ

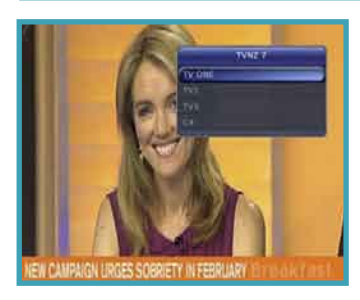

#### 1.4 Using Recent Service List

To display recent service list, press the **RECALL** button for a short time.

To return to the previous service that you were watching, press **RECALL** button twice or for a longer time.

Choose the service from the recent service list, use the **ARROW** button to select, and then press the **OK** button.

Press EXIT button to exit from the recent service list.

# 2. Information Window

\$ TO 10 HO

10% \$ 22222

ONENEWS

One News At 4.30

If you want to view the information of the current service that you are watching, press **INFO** button. Then the Information window will be displayed.

This Information window is automatically displayed when changing between the services.

This window contains much useful information such as service number, service name, scrambled types of service, teletext, subtitle, Audio indication for Dolby Digital, Time duration of the service and so on.

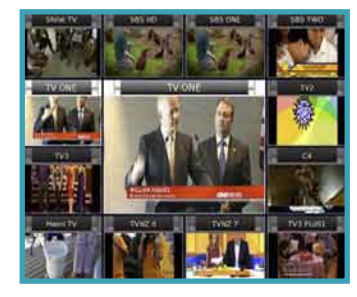

By pressing **INF0** button once again, you can get more detailed information about the service.

# 3. Multi-Picture Display.

Press the **BLUE** button to display multiple pictures and use the **RED** button to select the display options for 9 or 12 multiple pictures.

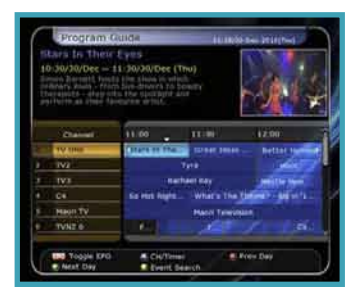

# 4. Electronic Program Guide (EPG)

Electronic Program Guide (EPG) allows you to see program schedule and program information from the service which includes this data as part of their transmission. Multiple services will be shown with a time line of programming events. The EPG supplies additional information of channel service, such as program listings, start/end times and detailed information about the program listings for all available services. The availability and details of information of these program details can be

varied, depending on the particular broadcasters, individual services.

- Press the EPG button, then the EPG menu will be displayed.
- Use the ARROW buttons to move to other services or to see previous/next guide.
- Press the EPG button once to view full EPG with multi service list, and press it twice to view the additional EPG information of a specific channel service. Keep pressing the EPG button to toggle between the full and detailed menus of EPG.
- Press the GREEN button to view next day EPG and the RED button to view EPG for a previous day.
- Select the program by using the ARROW buttons then set the event timer by pressing OK.
- You can schedule a recording with the EPG menu as follows.
- Press **RECORD** button to schedule the event. This schedule

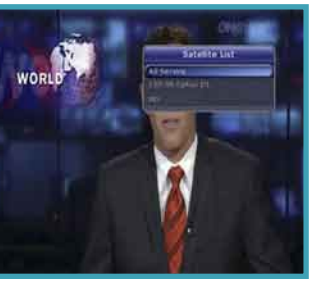

21

can be checked in the menu of Timer Settings, in the System tool menu.

- To cancel the schedule of the recording, press the **OK** but-ton for the appointed event.
- To edit the schedule of the recording, press the **RECORD** button for the appointed event.

# 5. Favorite Group

Press the **FAV**(Favorite) button to view all favorite groups such as sports, movie, drama, satellite group and so on. Scroll through the various favorite group using the **UP/DOWN ARROW** buttons, and

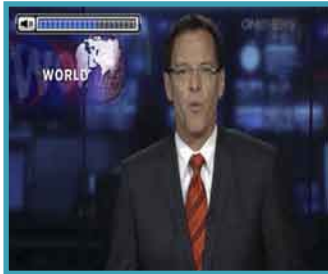

select the desired favorite group by pressing **OK** button.

# 6. Volume Control

- To adjust the audio volume, press the VOL UP/ DOWN buttons.
- Audio volume control bar will be displayed at the top of the screen and disappear after 4 seconds.
- When necessary, press the MUTE button to turn on/off the audio sound.

*NOTE: The mute function remains set while you change services.* 

#### XDSR385HD

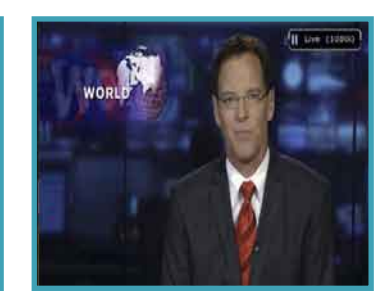

# 7. Pause

**PAUSE** button is used to freeze the video. Press **PAUSE** button once more to resume the video.

# 

# 8. Subtitle

You can select the language for a Subtitle, if the program provides subtitle information.

- Press the SUBTITLE button on your remote control unit.
- Select the desired subtitle language then press **OK** button.
- The subtitle will be displayed in the selected language at the bottom of the screen.
- To turn OFF the subtitle from the screen, Select 'Off' from the subtitle language list.

**NOTE**: When program does not provide subtitle information, SUBTITLE button will not be active.

# 9. Audio Control

Press **YELLOW** button on live TV service to display Audio Control menu. You can set *Audio Track / Sound Mode / Sound Level.* 

#### • Audio Track:

You can see all the audio track of the service you are watching. Use the ARROW buttons to choose the preferred audio track. If you select Auto, audio track will play as what you set for audio language in language setting menu.  Sound Mode:
 To set sound mode, Stereo / Mono / Left / Right.

Sound Level:

To set sound level, *Low* (-30%) / *Normal* / *High* (+30%) / *Off*.

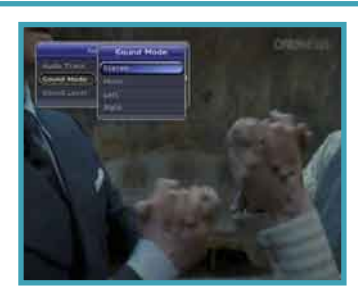

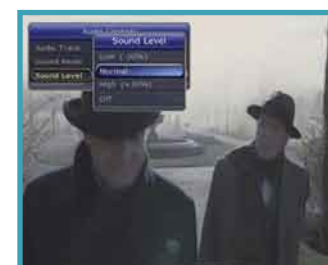

#### 22

#### XDSR385HD

| PIDO TELETEXT                                           | 100 21 Jan 17:01:1                                           |
|---------------------------------------------------------|--------------------------------------------------------------|
| 101 NEWS<br>102 SPORTS<br>103 WEATHER<br>104 TELEVISION | 105 BUSINESS<br>106 TRAVEL<br>500 LIFESTYLE<br>109 A-Z INDEX |
| 801 CAPTIONS                                            | 555 LOTTO                                                    |
| Special Europea                                         | an Tours Pg 472                                              |

# 10. Teletext

When the *TELETEXT icon* on the INFO Banner, press the **TELETEXT** button to view the teletext.

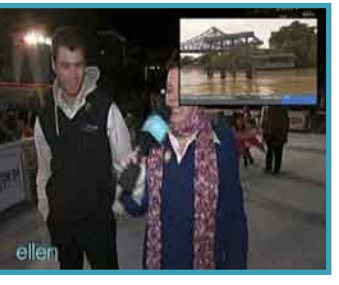

# 11. **PIP** (Picture in Picture)

When you press the **PIP** button, a sub picture screen will appear on the main screen view. If you press the **PIP** button one more time, the primary picture and the sub picture will appear together side-by-side with the same size. The picture of the left side is the primary and the

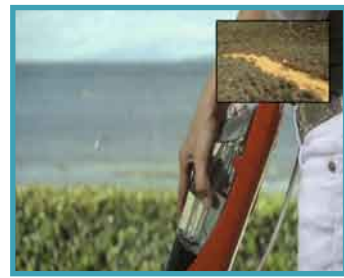

picture on the right side is sub. If you press the **PIP** button one more time, the sub picture will disappear.

- In the PIP mode, you can change primary and sub with the PIP SWAP button.
- If you press the PAGE UP/DOWN button, the location of sub picture is changed.

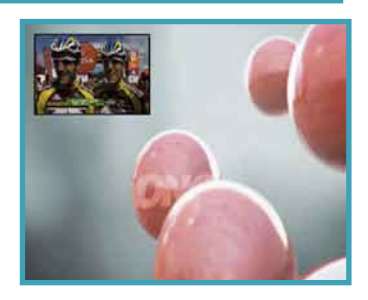

 If you press the PIP SERVICE LIST button, you can see the list of services of sub picture. You can change the service of the sub picture from the service list shown.

**NOTE**: Changing services of sub the picture could be limited by the condition of the tuner connection or a recording event ongoing.

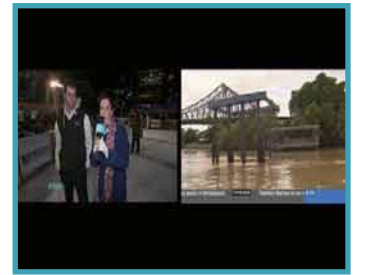

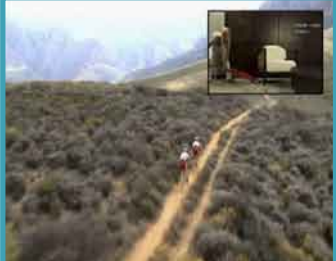

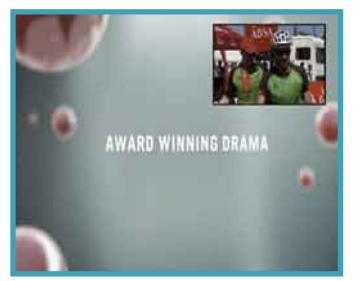

#### XDSR385HD

# ersonal Vi

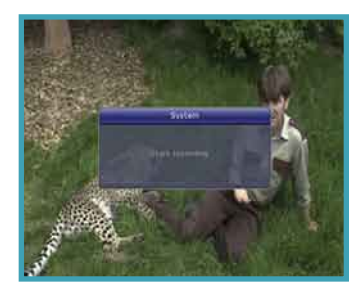

# 1. Recording

You can select a recording storage device with the following sequence: *Menu* > *Configuration* > *Recording Option* > *Record Device.* Default is set to '*USB*'.

#### **1.1 Recording methods**

There are 3 type recording methods.

(Instant Recording / Time Scheduled Recording / Event Scheduled Recording).

#### Instant Recording:

Press **RECORD** button to start recording instantly at anytime.

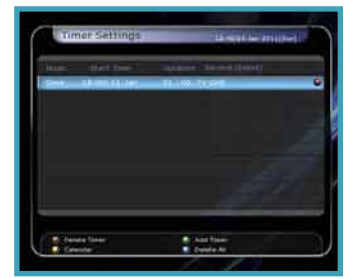

#### **Time Scheduled Recording:**

- In Timer Settings menu, you may set the time & program to record your desired service program.
- (Go to Main Menu > System Tools > Timer Settings)
- Press the **GREEN** button to activate the new timer edit screen.
- In the Timer Edit screen, you may choose start date/time, duration, service, mode, type (Recording/Play) then simply press the *Yes* button to schedule your recording event. Please note that the minimum offset time of 3 minutes is required from the Start time & current time for appropriate recording process to take place.

#### XDSR385HD

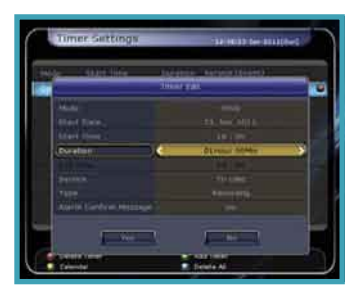

#### - Event Scheduled Recording via EPG:

- In the EPG menu screen, you can choose the event you wish to schedule or record.

- While watching the LIVE TV screen, press the **EPG** button to access the EPG menu screen.

- Go to the event which you wish to view at the time indicated on the EPG schedule,

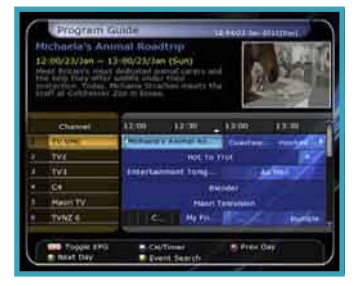

# XCZUISEZ

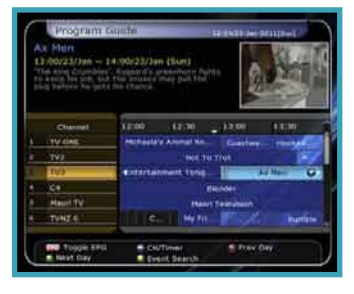

then press **OK**. The event will be scheduled with the **BLUE play** *icon*. This BLUE play icon means that you want to just watch the event at the scheduled time.

- Press the **OK** button one more time, then the event will be scheduled with the *RED dot icon*. This RED dot icon means that you want to record the

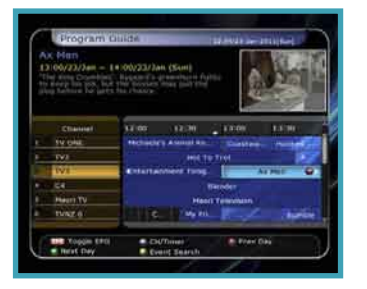

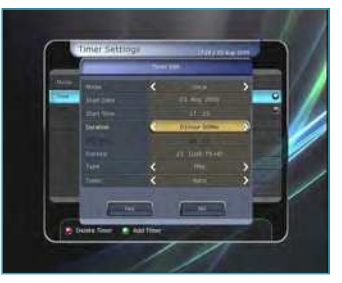

event at the scheduled time. - When you set an event for scheduled recording via the EPG menu. It automatically sets a Timer Event in the *Main Menu* > *System Tools* > *Timer Settings*.

### **1.2 Recording Edit**

Press **REC** button while recording to see the recording message window.

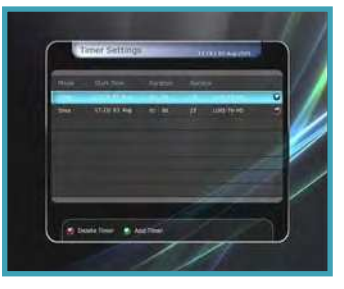

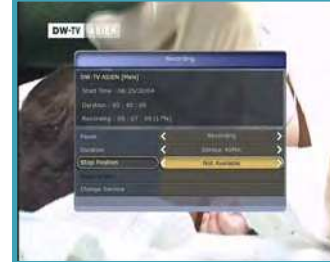

- Pause: Select Pause Recording then press OK to pause the current recording process.
- Duration: Set recording duration. Press LEFT/RIGHT ARROW button to change recording duration.
- Stop Position: Set the finishing time of recording.
- *End of current event:* finish recording at the end of current event
- *End of next event:* finish recording at the end of next event.
- Not Available: EPG is not available.

# XOSR385HD

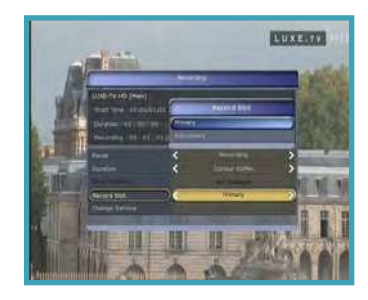

 Record Slot: When you are recording 3 services, you can select Primary / Secondary / Tertiary by pressing Left/ Right Arrow button, then go to Change Service and press OK button to show that recording service.

#### XDSR385HD

# XCZUISEZ

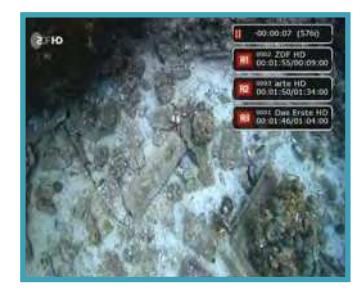

#### 1.3 Long Time recording

During lengthy time recording processes of 4GB (Giga Byte) or more, additional files may be created per every 4GB. (For example; aaa.ts, aaa.ts1, aaa. ts2... and so on).

You must remember not to delete any of duplicated file. These files are only able to be viewed with your PC not with the receiver (STB).

#### 1.4 Pause during recording

 When the PAUSE button is pressed during recording, only the live video is paused, but recording is continued at the selected recording device.

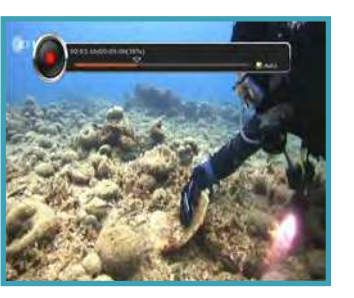

(Menu > Configuration > Recording Option > Record Device)

Press **PAUSE** button once again and event will resume from the pause time.

- During recording, press the PLAY/TIMESHIFT button to show the Play bar screen.
- While the Play bar is shown on your screen, you may use the LEFT/RIGHT Arrow button to move (forward & backward) freely within recorded time.
- If you press YELLOW button in the Play bar, you can set the Position Jump time at Auto / 10sec / 30sec / 1min / 2min / 4min / 10min. Then press LEFT/

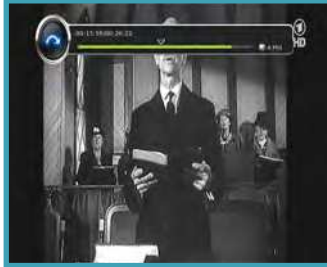

**RIGHT Arrow** button to jump as you set the time.

- If you press the STOP button, it will go to LIVE and you may press PREV FILE button to view the recorded file from the beginning.
- STB can record up to 3 different services simultaneously.

When recording 3 services at the same time, you can press the **STOP** button to see a message window of current recording status / information.

If you select one of the 3 or 2 recordings and press the **OK** button, that recording service will be stopped.

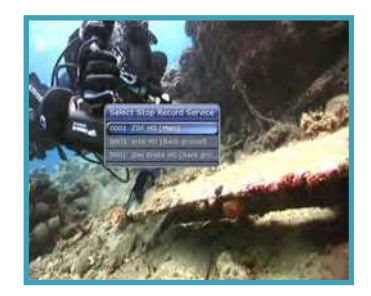

If you press the **STOP** button during recording 1 service, a recording stop message window will appear. Then select *YES* to stop recording.

**NOTE:** If you want the recording up to 3 services, please format the storage devise with 'NTFS' or 'Journaled(JFS)' file system. Menu > Storage Manager > Format > File System > select 'NTFS' or 'Journaled (JFS)'.

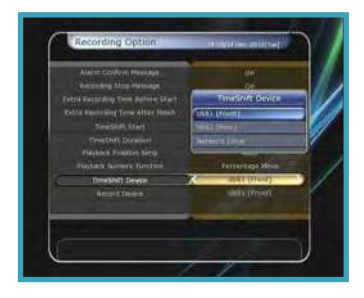

# 2. Time Shifting

You can select a storage device for a temporary file of the Time shifting with the following sequence:

Menu > Configuration > Recording Option > TimeShift Device.

Default storage device is set to 'USB'

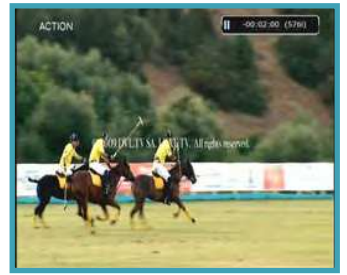

- If pressing the PAUSE button during Time shift, the live video is paused but the temporary recording for time shift is continued at the selected storage device.
- Press the PAUSE button once again, then the event will resume from the paused time.
- While watching live TV, press the PLAY/TIMESHIFT button to show the play bar on your screen.

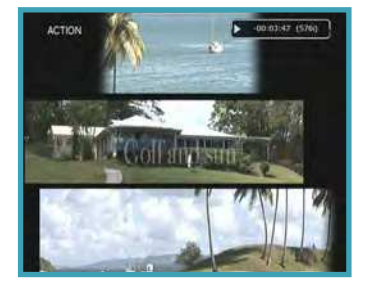

- When the play bar is displayed on your screen, you may use the LEFT/RIGHT Arrow buttons to move freely through the recorded times bar.
- If you press YELLOW button in the Play bar, you can set the Position Jump time at Auto / 10sec / 30sec / 1min / 2min /

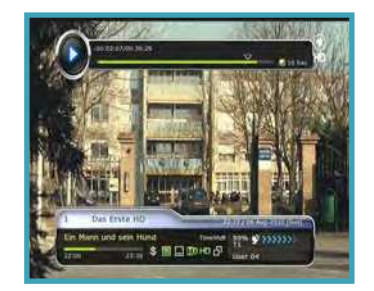

#### XDSR385HD

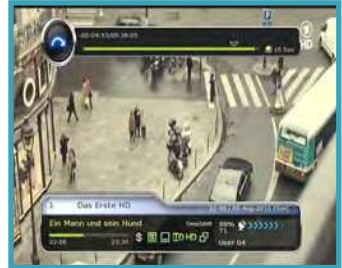

*Amin / 10min.* Then press LEFT/ RIGHT Arrow button to jump as you set the time.

 If you press the STOP button while time-shifting, the screen will be turned to a live TV channel. You can also use PREV FILE button to move to a start location of the Time-shifted file.

#### XDSR385HD

# XCZUISEZ

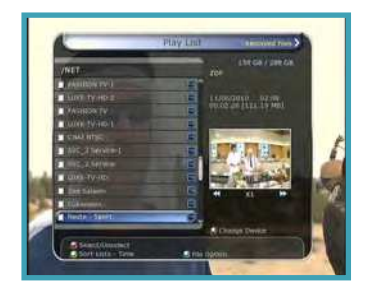

# 3. Playback (Play List)

You can playback many files with the Playlist which you access by the **PLAYLIST** button.

In the Playlist, you can check and playback *recorded files, multimedia movie files, MP3 music files,* and *image files.* With the LEFT/RIGHT ARROW button, go to the *Recorded Files, Imported Files, Music* and *Photo* category and check & for playback files in each category.

If press the **PLAYLIST** button, you can see all playable files. In this mode, **Green** button is not in operation

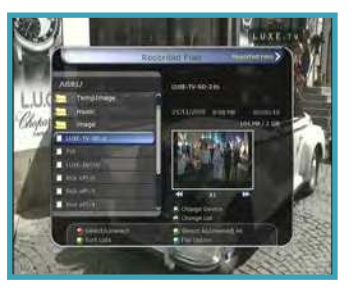

(not working). And when you select the file, you will not be able to select the different types of file format files together at once.

You can press LEFT/RIGHT Arrow button to move to *Recorded Files / Imported Files / Music / Photo / Play List menu.* 

#### 3.1 Recorded Files

- If you press RIGHT Arrow button in Play List, you can go to Recorded Files menu.
- Locate the recorded file(s) you wish to play with the UP/ DOWN button and press the OK button to playback the recorded file(s).

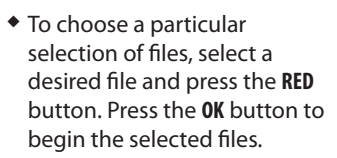

 Select Device: Press PLAYLIST button one more time in the Playlist mode to see "Select Device" window, and select the device which has the file you want to play.

**NOTE**: "Select Device" window shows devices which are currently connected to the STB.

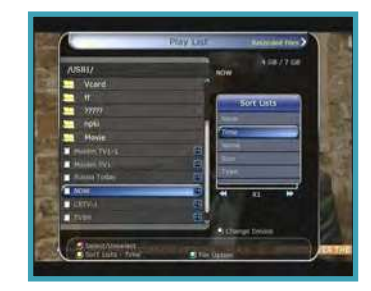

**Sorting:** If you press the **YELLOW** button, you can sort the files by *Time / Name / Size / Type*.

#### • File Option:

If you press the **BLUE** button, you can select a option for *Delete*, *New Folder*, *Move to Folder*, *Copy to Device*, *Rename*, *Lock/ Unlock*. You can select multiple files together and delete or move all of them at once.

- Delete: To delete file(s)
- New Folder: To make new folder. Default name of the folder is "Group#".
- Move to Folder: To move the selected file(s) to a folder you want. This option is

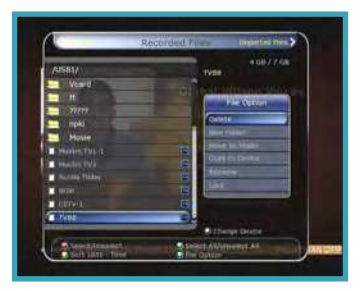

available if there is no folder.

- Copy to Device: To copy the file(s) to other storage device. This option is not available if only one storage device is connected.
- *Rename:* To rename the folder or file.
- Lock/Unlock: To lock and/ or unlock the file with your PIN Code. You must select a file to do this option.

# LOLOR OF CONTRACTOR OF CONTRACTOR OF CONTRAC

- 3.2 Imported Files
- If you press RIGHT ARROW button in Recorded Files, you can go to Imported File menu.
- Locate the file(s) you wish to play with the UP/DOWN button and press the OK button to enjoy the movie.
- To choose a particular selection of files, select a desired file and press the RED button. Press the OK button to begin the selected files.
- You can use the same 'Select Device', 'Sorting' and 'File Option' features as in the Recorded Files.

### 3.3 Music

- If you press the RIGHT ARROW button in Imported Files, you can go to Music menu.
- If you press the RECALL button, you can enjoy music with Shuffle playback and repeat.
- You can use the same 'Select Device', 'Sorting' and 'File Option' features as in the Recorded Files.

# 3.4 Photo

- If you press the RIGHT ARROW button in Music, you can go to the Image Photo menu.
- If you press the RED button or OK button, you can start the slide show of image files. Press the EXIT button to stop slide show.
- RED button: Auto Slide show
- OK button: Manual Slide show
- If you press the GREEN button, you can adjust the Slide Time, Repetition, Title, Down-scale.
- You can use the same 'Select Device', 'Sorting' and 'File Option' features as in the Recorded Files.

#### XDSR385HD

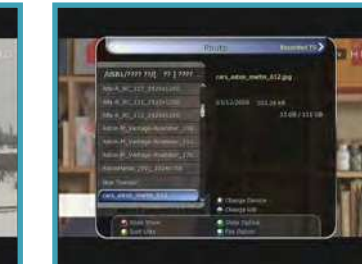

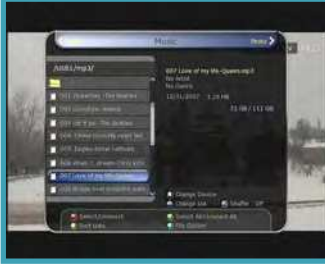

# XCZUISEZ

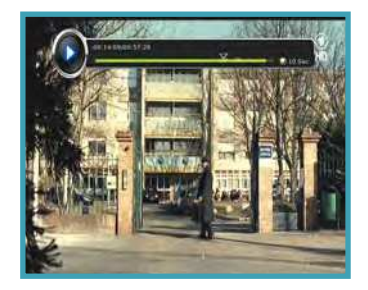

# 4. Bookmark

 When the Play bar is displayed, you may move to desired time and book mark it by pressing the **RED** button.
 Bookmark(s) are indicated with a *Green line* on the play bar. Also, you may press the **RED** button to activate the play bar to mark your bookmark(s).

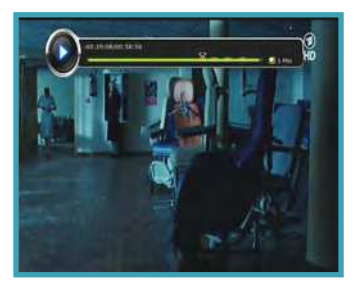

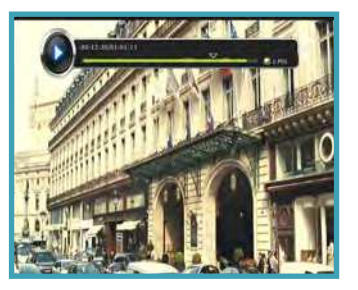

- When the play bar is on, user can move / jump between the bookmarks by pressing the GREEN button.
- If you wish to delete any Bookmarks, go to that bookmark by pressing the GREEN button, then press the RED button to delete the current bookmarks.

# 5. Trick mode

- The user can change the speed of a fast forward play with FF (Fast Forward) button. Press FF button to change the speed to x2, x4, x6, and x8. If you once again press FF button in its x8 mode, it returns to normal(x1) speed play.
- You can also change rewind speed with the REWIND button.
   Press REWIND button to change the speed to x2, x4, x6, and x8. If you press the REWIND button again in it is at the x8 mode, it returns to normal speed.
- You may press the PAUSE button at any time to pause a pre-recorded event. Press the PAUSE button once again to resume play of the recorded event.

#### XDSR385HD

| Main Menu     |                                                                                                    |              |                                                                                                    |
|---------------|----------------------------------------------------------------------------------------------------|--------------|----------------------------------------------------------------------------------------------------|
| System Tools  | <ol> <li>Storage Manager</li> <li>Timer Settings</li> <li>Service List Manager</li> <li>Data Transfer</li> </ol>                                                    | Installation | <ol> <li>Dish Setting</li> <li>Positioner Setting</li> <li>Service Search</li> <li>Network Setting</li> <li>System Recovery</li> <li>System Information</li> </ol> |
| Configuration | <ol> <li>Recording Option</li> <li>Parental Control</li> <li>Display Setting</li> <li>Time Setting</li> <li>Language Setting</li> <li>A/V Output Setting</li> </ol> | Utilities    | <ol> <li>Calculator</li> <li>Calendar</li> <li>CAS</li> <li>Plugin</li> <li>Free TV+</li> <li>Internet TV+</li> </ol>                                              |

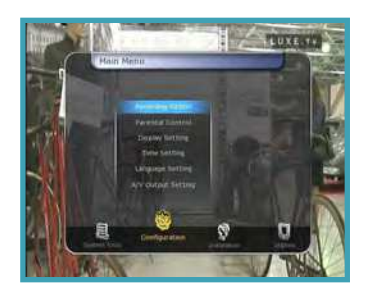

To display the menu, press the MENU button at any time. You can select the sub menus by using the ARROW buttons. The selected sub menu becomes highlighted. After selecting (highlighting) the sub menu you want to access, press the OK button. If you want to return to the previous menu, press the MENU button. And if you want to exit from the menu, press the EXIT button.

# 1. System Tools

#### 1.1 Storage Manager

The items in this menu allow you to access and control the storage devices that you want.

- Current Device: Select the storage device you want to access with the ARROW/OK buttons.
- Status: You can see the information of current connected devices, such as 'Mounted', 'Not Available'
- File System: It shows the file system of the current device. You can also select desired file system that you want when you format the device.

**NOTE:** NTFS is the recommended file system to format, and it will be also recognized in Windows system

- Total: Displays total size of current device.
- Free: Displays free size of current device.
- Format: If you press the OK button to format current device, the device will be formatted with above file system.

**NOTE**: When file system is 'Unknown', the device will be formatted with 'NTFS'.

#### Timer Settings Timer Set Timer Set Timer

- Storage Check: Check the current connected device.
- Play List: Press OK button to move to 'Play List' menu directly.

# 1.2 Timer Settings

Insert a new timer entry or modify an existing timer entry.

To add new timer entry: Press the GREEN button. Timer Edit window will popup. You can set the specific start date, time, duration and service for its reservation. And you can choose one of Timer Modes as 'Once' or 'Daily' or 'Weekly'. You can choose timer operation type as 'Recording' or just to 'Play'. - If you choose '*Recording*', it will start recording at that time.

2010

- If you choose '*Play*', it will change and tune to the service that you wish to watch.
- If you set Alarm Confirm Message to 'On', alarm message will activate. Or choose 'Off' to disable.
- To modify existing timer entry: Choose the timer entry which you wish to modify and press the OK button.
- To delete an existing timer entry: Choose the timer entry that you want to delete and press the RED button.

- Press YELLOW button to enter to Calendar.
- Press BLUE button if you want to delete all the event(s).

**NOTE**: If you reserve one or more event through the EPG menu, the reserved event(s) will be added to Timer Settings automatically.

## 1.3 Service List Manager

Service List Manager menu will appear when you press the **OK** button.

You can select Edit Mode by pressing the **YELLOW** button.

 Lock Services: All service lists will be shown on the left side of the window, the middle will show the list of service to be locked. By using the ARROW and OK buttons, you may move the chosen service to the middle window to lock that service. Services can also be moved back from the middle to the left side to unlock them.

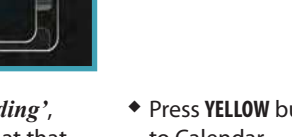

33

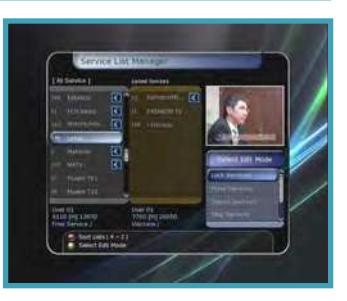

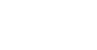

#### XDSR385HD

# XCZUISEZ

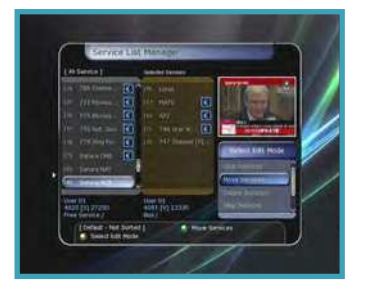

Move Services: All service lists will be shown on left side of the window, services to be moved will be shown on the middle window. Move the service to the middle window by using the ARROW and OK buttons, then the middle window service will be moved to a specified location when the desired location is selected from the left window.

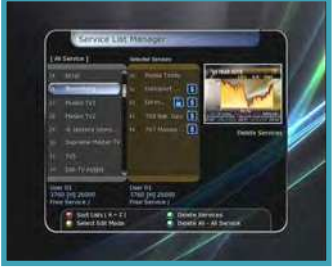

 Delete Services: All service lists will be shown on left side of the window. By using the ARROW and OK buttons you may select services to be deleted by placing them in the middle window. The press the GREEN button to delete the selected services.

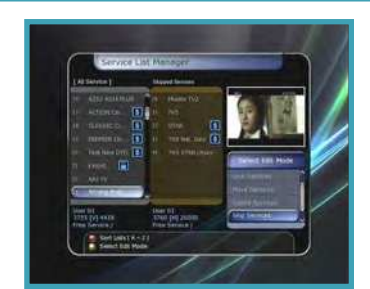

- Skip Services: All services will be shown on left side of the window, the middle window will only show the services that are chosen to be skipped. By using the ARROW and OK buttons you may move the selected services from the left to middle window to skip them.
- Set Favorite Services: Use the ARROW and OK buttons to select your desired favorite

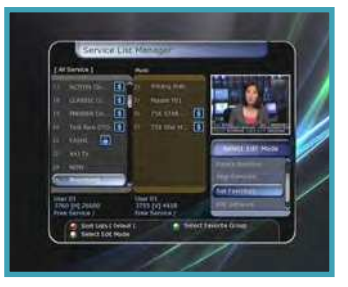

group. Once, favorite group is chosen, the left side window will show all service lists and the middle window will only show the selected services of the favorite group selected.

- By using the ARROW and OK buttons, you may ADD the desired services to a favorite group or DELETE any from the favorite group. The name of the favorite group can be edited by pressing the GREEN button.
- You can go to Select Favorite Group by pressing GREEN button. In this mode, you can select Lock Group / Edit Group Name / Add Group / Delete Group.

#### XDSR385HD

 Edit Services: All services name will be shown on the left side of the window.

Move the highlighted bar to the service where you want to edit its name and press the **OK** button for Edit Service menu. Then move the highlighted bar which you want to edit.

You can edit Service Name, Video Stream Type, Video PID, Audio Stream Type, Audio PID, PCR PID.

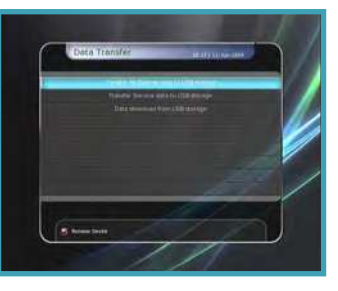

- 1.4 Data Transfer
- Transfer all System data to USB storage: If you want to transfer and use BOTH of the current system parameters and service data in the future, this menu will allow you to store all data to your USB device. Press OK button to store all current data to an external USB storage.
- Transfer Service data to USB storage: If you want to transfer and use ONLY the service data in the future, this menu allows you to store current service data. Press the OK button to store the current service data to your external USB storage. The service data can also be

viewed and edited on a PC with an appropriate editor (DrEdit) for the file saved.

 Data download from USB storage device: This menu allows you to download the saved data from the external USB storage to your STB. Press OK button to download data.

**NOTE**: If no USB device is connected USB slots, then a Menu item will not be available.

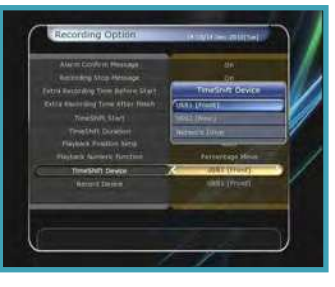

# 2. Configuration

#### 2.1 Recording Option

- Alarm Confirm Message: Turn 'ON' this Alarm message to indicate and show the alert pop-up message when there is a reserved recording event. Alert message will show 3 minutes before starting time of reserved recording event.
- Recording Stop Message:
- Set 'On': When you press the STOP button while recording, then a confirmation window is displayed.
- Set'Off': When you press the STOP button while recording, the STB will stop the recording process immediately /

#### XDSR385HD

# XCZUISEZ

instantly without asking the additional confirmation from the user.

- Extra Recording Time Before (Start) & After (Finish):
- You can add extra recording time before start / after finish (1min/2min/3min/4min /5min/10min/15min/off) to scheduled recording events. If you set an extra recording time by using the **ARROW** and **OK** buttons, the scheduled recording event will have a 'Start' / 'Finish' time of additional recording time added to the basic event. This option only works for real time events. But, when you schedule a service recording in the Timer Settings menu, this option has no affect.
- TimeShift Start: You can choose the method of TimeShift function.
- *Auto:* TimeShift function is automatically activated.
- **Off:** TimeShift function will be disabled.

- *Manual:* TimeShift will be activated when the **Pause** key is pressed.
- TimeShift Duration: You can adjust TimeShift duration in 30 minute intervals. (Off /30min /60min /90min /120min). This duration defines the maximum time length of the TimeShift as long as the storage device has enough memory space left.
- Playback Position Jump: When you use LEFT/RIGHT ARROW button to move back/forward through the recorded time bar, You can select the time intervals. (10 Sec / 30 Sec / 1Min / 2 Min / 4 Min / 10 Min / Auto).
- Playback Numeric Function: This selection of function defines the operation type of the NUMERIC buttons of your remote control unit (RCU) while the 'Playbar' is displayed on the screen.
- *Commercial Skip:* When the NUMERIC buttons (1 to 9) are

pressed the video will move forward according to the **NUMERIC** buttons pressed. For example; when '1' is pressed, 1min move forward, '5' is pressed, 5min move forward from current position. When ' $\theta$ ' is pressed, it will move back for 1minute.

- Percentage Move: When the NUMERIC buttons are pressed, the video will move to the location of that % percentage of numbers pressed. For example; if you press '10', you will move to the 10% location of the total video length. If you press '99', you will move to the end of the video clip recorded.
- TimeShift Device: You can select the TimeShift Device you wish to use.
- USB Network Drive.
- Record Device: You can select the Recording device you wish to use.
- USB Network Drive.

#### XDSR385HD

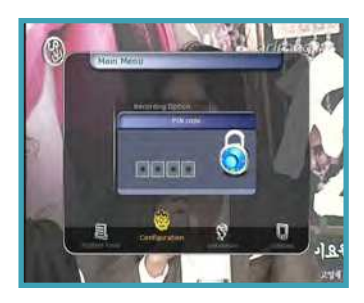

#### 2.2 Parental Control

User's access rights to a service and programs are controlled by a 4-digit secret code that is defined by the user. Whenever you attempt to access the parental control menu, a popup window will ask you to input a *PIN code*. (If necessary, you can change it.)

**NOTE**: The default PIN code is '0000'

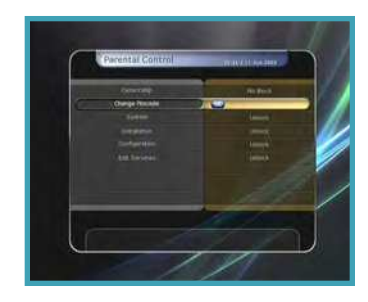

- Censorship: Set the parental guidance rating of highlighted censorship classification. The parental level is given as an age-based number.
- Change Pin code: To change your PIN code, input the new PIN code using the NUMERIC buttons. To verify the new PIN code, input the new PIN code again.
- System: Set the access rights to the System menu.
- Installation: Set the access rights to the Installation menu.
- **Configuration:** Set the access rights to the Configuration menu.

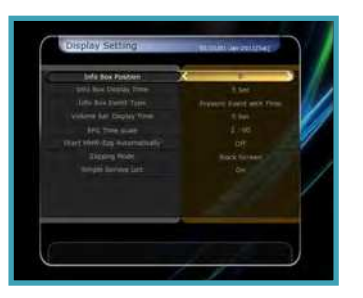

- Edit Service: Set the access rights to the Edit menu.
- Plugin: Plugin Set the access rights to the Plugin menu.
- 2.3 Display Setting
- Info Box position: Set a position of the information window.
- Info Box Display Time: Set the time duration of the information window being displayed on the screen after changing services.
- Info Box Event Type: Set the event type that display in left bottom part of the information window.

- **Present Event with Time:** Display the present event name with time. (Default)
- Present and Follow Event:

Display the present and following event name.

- Volume Bar Display Time: Set the time duration of the volume bar being displayed on the screen after changing audio volumes.
- EPG Time scale: You can set the time scale in hours which is displayed for a program in the EPG window.
- Start MHW-Epg Automatically: You can set on MHW-Epg to start automatically.

- Zapping Mode: You can set the zapping mode as follows (zapping mode is when changing services).
- **Black screen:** Display a black screen when changing between services.
- *Freeze:* Display the last still picture when changing services.
- Simple Service List: To set the simple service list 'On' to display or 'Off'.
- **On:** Press **UP/DOWN ARROW** button to display the simple service list while watching live TV.
- Off: If you set Off, channel Up/ Down when you press UP/ DOWN ARROW button.

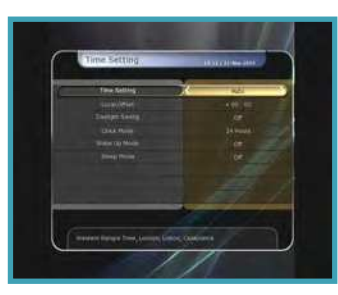

- Time Setting: To set the current time, you can use two modes; *Auto* or *Manual*.
- Local Offset: Enter the offset value by using the standardized information of current service area.
- Daylight Saving: If you want to apply daylight saving, select the counter by using the ARROW buttons.
- Clock Mode: Select the type of clock display (12 Hours or 24 Hours) using ARROW buttons.
- Wake Up Mode: Enter the time for the receiver to automatically power ON. And you can choose one of Wake

Up Mode as *'off'* or *'Once'* or *'Daily'* or *'Weekly'*.

- Wake Up Date: Select the date when the STB is turn on. Press the OK button to display calendar.
- Wake Up Days: Select a day of the week when the STB is turn on.
- Wake Up Time: Enter the wake up time of the STB using the NUMERIC buttons.
- Wake Up Service: Select the service when the STB is turn on. Press the OK button to display the service list.
- Sleep Mode: Enter the time for the receiver to automatically switch OFF and go to

standby mode. And you can choose one of the Wake Up Mode as 'off' or 'Once' or 'Daily' or 'Weekly'.

- *Sleep Date:* Select the date when the STB is turn off. Press the **OK** button to display the calendar.
- Sleep Days: Select a day of the week when STB is turn off.
- *Sleep Time:* Enter the turn-off time of the STB using the **NUMERIC** buttons.

#### 2.5 Language Setting

 Menu Language: Select the desired menu language by using the ARROW buttons.

**NOTE**: The menu and operation languages can be changed depending on the country sold. Available languages are subject to change without prior notice.

- Audio Language: Select the default language for the audio when changing services. If no other language is provided, then the default language of current will be automatically selected.
- Subtitle Language: Select the default language for subtitle when changing service.

#### XDSR385HD

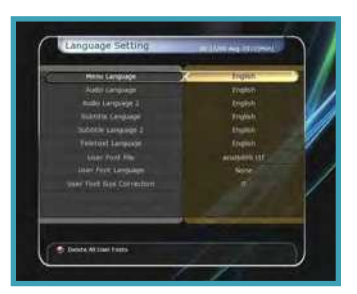

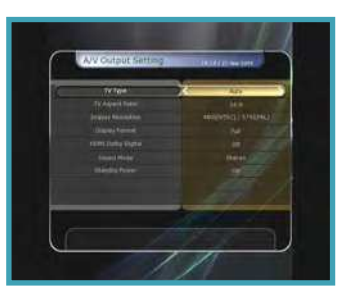

- Teletext Language: Select the default language for Teletext.
- User Font file: Select a font you want to use.

**NOTE**: To show and use the User Font, please install a desired font file(\*.ttf) to the / Var/Font directory(folder) in your PC which is connected with your receiver(STB) by network. Then press LEFT/RIGHT button to select a font and press OK button.

- 2.6 A/V Output Setting
- TV Type: Select the TV types.(*PAL/NTSC/Auto*) In Auto mode, the STB is automatically selected to NTSC or PAL accordingly to the service played.
- TV Aspect Ratio: Select the aspect ratio of TV which is connected to the STB (4:3/16:9). This menu must be set prior to selecting the Display Format function.
- Display Resolution: Select the Display Resolution of the screen by using ARROW or OK button. You can also change the resolution with Resolution button in the remote. Each

time you press the **Resolution** button, the resolution changes in the following sequence: *576i* > *576p* > *720p* > *1080i* > *1080p*.

- **NOTE**: Please note that your TV may not show a picture depending on the Display Resolution set by vour STB as well as if set to PAL when NTSC is reauired or vice versa. If you set the Display Resolution as HD (more than 576p), your TV cannot display anything when the TV is connected to the Composite Video output of the STB. In case of HDMI, your TV can display a picture for all of the resolution settinas of the STB. But it is also possible that your TV may not display a picture with 576i, because some HDTV's does not support 576i.
- Display Format: In case of a 4:3 ratio TV set, you can select Letter Box or Pan&Scan. In case of a 16:9 ratio TV set, you can select Pillar Box or Full Screen.
- 16:9 Display format on 4:3 TV set Letter Box: You can see the

full screen of 16:9, but top and bottom edges of your TV screen display black horizontal Pillars.

- **Pan&Scan:** The picture is displayed in full on your 4:3 TV screen, but left and right sides of the original picture cannot be displayed.
- 4:3 Display format on 16:9 TV set Pillar Box: You can see the full screen of 4:3, but left and right sides of your TV screen display black vertical Pillars.
   4:3
- Full Screen: The picture is displayed in full on your 16:9 TV screen, but left and right sides of the original picture is displayed with widening of the screen from left and right.

Because of the artificial widening, the TV picture will be distorted.

- Video Output Mode: According to Display Resolution, you can select the Video Output Mode.
- In case of More than 576p(HD): The 'RGB' output will be disabled automatically.

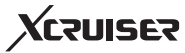

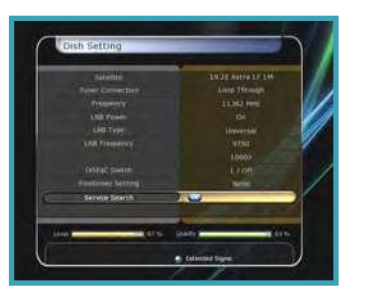

- HDMI Dolby Digital: Set the Dolby Digital mode 'On' or 'Off' in status of HDMI output.
- Dolby Digital Default: Set the Dolby Digital Default mode 'On' or 'Off'. If you set 'On', Dolby Audio will play on the service that support Dolby Audio.
- Sound Mode: Set the audio mode output among the RCA jack, optical SPDIF and HDMI (Stereo/Mono/Left/Right).
- Power Saving in Standby Mode: You can select the Power Saving in standby Mode.
- Audio Sync Delay: To adjust Audio Sync. You can adjust from 0ms to 400ms.

# 3. Installation

# 3.1 Dish Setting

Select the satellite/antenna and LNB settings for service search. The values that are set in this menu will be available for selection in other service searching menus.

- Satellite: Select the satellite which you want to do a search for.
- Press the LEFT/RIGHT ARROW button to select the satellite.
- If you press the **OK** button, the entire satellite list will be displayed.
- Select the desired satellite name to search.
- If the desired satellite name

is not listed then select User Defined.

- Frequency: Select the satellite frequency which you want to use for checking the signal.
- LNB Power: Select the LNB power on or off.
- LNB Type: Select the LNB type.
- LNB Frequency: Select the local oscillator (L.O.). frequency that is specified for the LNB used.
- Use the LEFT/RIGHT ARROW buttons to select the LNB frequency.
- If the required LNB frequency is not listed, then enter the frequency manually using the **NUMERIC** buttons.

- When you select Universal LNB type, both 9750 and 10600 are supported at the same time. And then the LNB 22KHz setting is disabled.
- LNB 22KHz: When you use a separate coax 22 KHz tone switch box, make the 22 KHz tone switch enabled or disabled to select the input you desire of the tone switch.
- DisEqC Switch: If you use DisEqC 1.0 or DisEqC 1.1 switch, select one of the DisEqC inputs.
- Service Search: Press the OK button to move to the Search Menu.

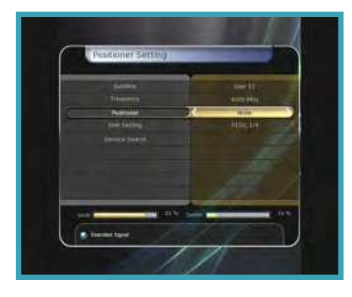

#### 3.2 Positioner Setting

- Satellite: Select the satellite which you want to search for the Service.
- Press the LEFT/RIGHT ARROW button to select the satellite.
- If you press the **OK** button, a complete satellite list will be displayed.
- Select the wanted satellite name.
- If desired satellite name is not listed then select User Defined.
- Frequency: Select the satellite frequency you want to use to check for a signal.
- Positioner: Select the positioner.

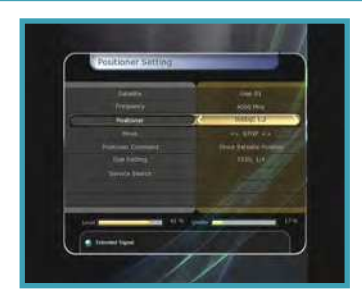

- None: (No Positioner)
- Using DiSEqC 1.2: Move: To move the dish, press
   LEFT/RIGHT button. Fine Move: To move the dish in smaller steps, press the LEFT/ RIGHT ARROW button.
   Step: Set to positioner moving steps as 1, 2, 3, 4
   Positioner Command: To use various positioner commands, press the OK button.
   Then, available positioner commands will appear.
- Using USALS: Dish Longitude: Enter the longitude position of the antenna using the NUMERIC buttons.

- **Dish Latitude:** Enter the latitude using the **NUMERIC** buttons. **Go To:** Press the **OK** button to rotate the dish to the selected antenna position.
- **Positioner Command:** To use various positioner commands, press the **OK** button. Then, available positioner commands will appear.
- **Dish Setting:** Press the **OK** button to move to *Dish Setting* menu directly.
- Service Search: Press the OK button to move to Service Search menu directly.

#### XDSR385HD

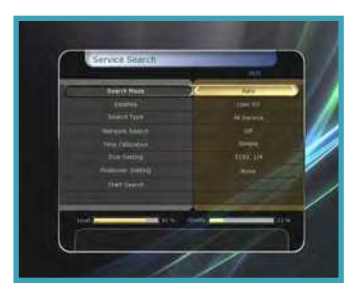

# 3.3 Service Search

- Auto Search Mode:
- **Satellite:** Press the **OK** button to select the target satellite to be searched.
- *Search Type:* Select the search type.
- Network Search: You can select Off or On. When you select 'On', you can find more transponders using the home network. As it refers to NIT during searching, if there is the frequency information of other transponder, it searches the other transponder besides the transponder that the user inputs.

#### XDSR385HD

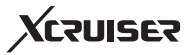

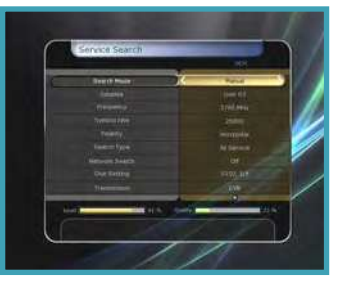

- *Time Calibration:* You can select 'Simple', 'Full' and 'Off' to get TDT (Time Data Table) from each TP.
- **Dish Setting:** Press the **OK** button to move to Dish Setting menu directly.
- **Positioner Setting:** Press the **OK** button to move to the Positioner Setting menu directly.
- *Start Search:* Press the **OK** button to start search.
- Manual Search Mode:
- Satellite: Press the OK button to select the target satellite for search.
- **Frequency:** Select the frequency from the list to search.

- *Symbol rate:* Enter the symbol rate using the **NUMERIC** buttons.
- *Polarity:* Select the polarity. (*Vertical/Horizontal*)
- Search Type: Select the search type.
- Network Search: You can select Off or On. When you select 'On', you can find more transponders using the home network. As it refers to NIT during searching, if there is the frequency information of other transponder, it searches the other transponder besides the transponder that the user inputs.

- Dish Setting: Press the OK button to move to the Dish Setting menu directly.
- Transmission: You can select 'DVB' and 'DVB-S2'
- *Start Search:* Press the **OK** button to start a search
- Blind Search Mode:
- *Satellite:* Press the **OK** button to select multiple satellites.
- Frequency: Set Auto to search whole frequency, Set Manual to search only desired frequency.
- *Polarity:* Select the polarity. (*All Polarity/Vertical/Horizontal*)
- Search Type: Select the search type.
- **Dish Setting:** Press the **OK** button to move to the Dish Setting menu directly.

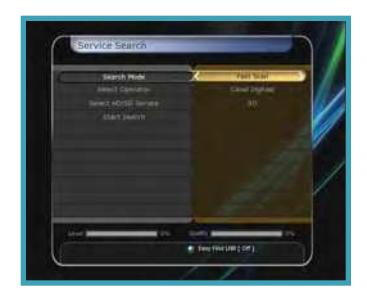

- **Start Search:** Press the **OK** button to start a search.
- + Fast Scan:
- Select operator: Press the OK button to select Operator.
- Select HD/SD Service: Press the OK button to select HD/SD Service.
- **Start Search:** Press the **OK** button to Start Search.

#### **Advanced Search Mode:**

- Satellite: Press the OK button to select the target satellite for search.
- *Frequency:* Select the frequency from the list to search.

# XCZUISEZ

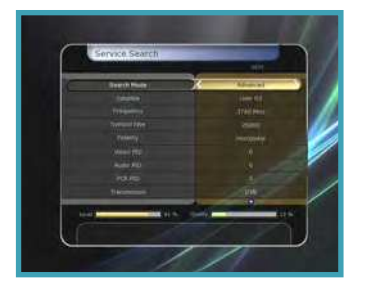

- **Symbol rate:** Enter the symbol rate by using the **NUMERIC** buttons.
- *Polarity:* Select the polarity. (*Vertical/Horizontal*)
- Video PID: Enter the video PID using the NUMERIC buttons.
- Audio PID: Enter the audio PID using the NUMERIC buttons.
- **PCR PID:** Enter the PCR PID using the **NUMERIC** buttons.
- Transmission: You can select 'DVB' and 'DVB-S2'
- *Start Search:* Press the **OK** button to start a search.

#### 3.4 Network Setting

To use a Network connected to the STB Ethernet port, you have to prepare the STB Network settings. When the STB and a PC are connected via a network, you can access the files of the STB storage device such as USB storage device.

**NOTE**: If you use DHCP function of router, you can set easily network configuration.

- DHCP: You can select On/Off for the Dynamic Host Configuration Protocol (DHCP) to get the all configuration from the router.
- If you select 'On': You will

obtain the configuration from network and be set up automatically. In this case, the remaining item *(IP Address, Subnet Mask, Gateway, First DNS, Second DNS)* are automatically set and you don't have to configure them manually.

- If you select 'Off': You have to input the IP address manually together with the following data.
- IP Address, Subnet Mask, Gateway, First DNS, Second DNS: You can input the address with the OK button, NUMERIC buttons and the LEFT/RIGHT buttons. You can move to the next item of Subnet Mast with the DOWN

#### XDSR385HD

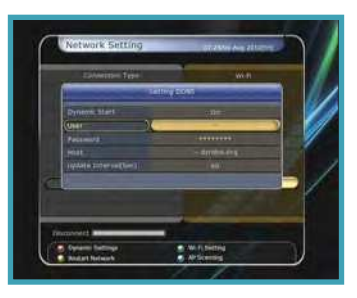

button and you can configure the following items in the same way.

 Firmware Upgrade Server: To upgrade the firmware by downloading from a internet server.

**NOTE**: Server installation and settings must be controlled by expert server manager. A storage device must be connected with your receiver (STB) when firmware upgrade from server.

**MAC Address:** This will display the MAC address of the STB Ethernet interface and is a fixed assignment unique to each STB.

 Control of the files via the network and your PC:

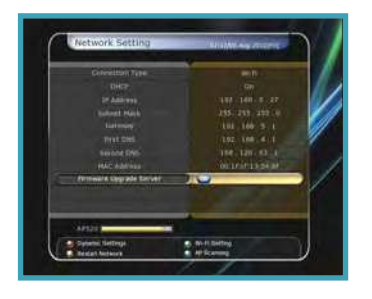

- Check the IP Address of STB on the Network Setting menu.
- Press Enter button on your PC, after writing IP Address on the web browser address line. Ex.) \\192.168.01.10\storage
- You can see the folder name of USB in the Storage folder.
- USB: Rear USB Storage Device
- You may be able to load and retrieve data between the PC and the STB via the browser.
- Dynamic settings (RED key)
- You can make your DDNS setting in this menu by pressing the **RED** button.
- For more details about your DDNS settings, please ask your local DDNS service provider.

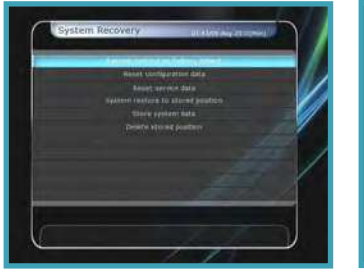

- Wireless LAN can be supported by using the 'USB to Wi-Fi' module connected (\*Option)
- By pressing the **BLUE** button, you can automatically find and do the settings for AP.
- For the details of Wireless Wi-Fi settings, please refer to the additional AP manual.

**NOTE**: The speed of Wireless LAN is slower than the Wired LAN. So, it could take much more time when a file copy / move functions are performed.

**NOTE:** Inevitably, only the limited types of Wireless LAN modules are supported. So, you MUST check for the compatible / supported types BEFORE you purchase. Currently supported types are: RT73 series, RT3070 series, RT2870 series.

# 3.5 System Recovery

.

- System restore to factory default: Restore the factory set values in case the user has encountered some problems after changing any new parameters of service data and other parameters which may be in error. Press the OK button to erase all services and restore default setting.
- Reset Configuration data: Maintain the service data and reset the configuration data.
- Reset Service data: Maintain configuration data and reset the service data.

#### XDSR385HD

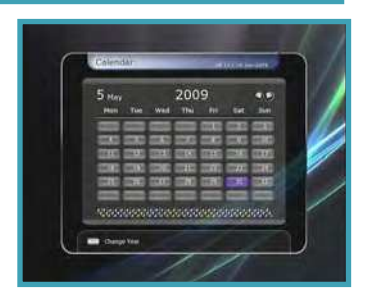

- System restore to stored position: Restore the stored values including service data and system parameters. Press OK button to restore all data.
- Store system data: If you want to use system parameters and service data in the future, this menu allows you to store current state. Press OK button to store current state.
- Delete store position: Delete stored system data.

#### 3.6 System Information

This menu displays general information about the hardware and software version of your receiver.

#### Congr CA In a fill the case In a fill the fill the case In a fill the fill the case In a fill the fill the case In a fill the fill the case In a fill the fill the case In a fill the fill the case In a fill the fill the case In a fill the fill the case In a fill the fill the case In a fill the fill the case In a fill the fill the fi

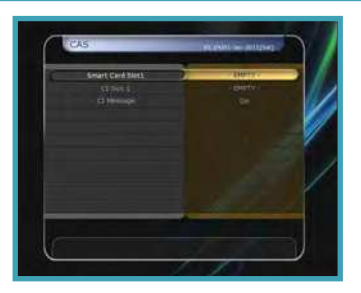

Deta Transfer Deta Transfer Deta Marcine La Salance Deta Marcine La Salance Deta Marcine La Salance Deta Marcine Deta Marcine Deta Marc

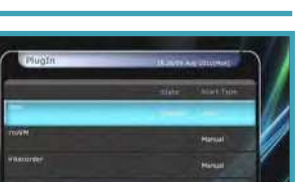

.....

# 4. Utility

#### 4.1 Calculator

To use the calculator, highlight the calculator and press the **OK** button.

### 4.2 Calendar

To display the calendar, highlight the calendar and press the **OK** button. Utilize the **ARROW** buttons to choose the date. If you press **PAGE UP/DOWN** button, you can see the past/next month of the calendar.

#### 4.3 CAS (Conditional Access System)

- Smart Card Slot
- Conax smart card menu: To watch scrambled services,

you need to have an appropriate Conax smart card from the service providers. Insert a valid smart card into smart card slot (only the bottom slot of the two is active). The message of 'Smart card Initializing...' will appear on the screen. After message disappears, you can watch the service you want.

- Smart card information: You can view the current status of smart card. Select the slot which you want to view using the ARROW buttons. And press the OK button.
- CAM Initializing

To watch scrambled services, you need to have a Common

Interface Conditional Access Module(CAM) and an appropriate smart card from the provider. Insert the CAM together with a valid smart card into CI slot (two slots available). The message of 'CI Initializing...' will appear on the screen. After the message disappears, you can watch the service you want.

#### CAM information

You can view the current status of CAM. Select the slot which you want to view using the **ARROW** buttons, and press the **OK** button. If the CAM is available, you can view information about each slot. **NOTE**: The displayed information of each CAMs may be different depending on the CAM used.

.....

- + CI message
- **On:** To display the CI message on live TV service.
- **Off:** To disable the CI message on live TV service.

#### 4.4 Plugin

If you have the program file for *Plugin*, you can download the file(s) to *Plugin* then enjoy the program.

- Download Plugin File
- In the USB storage, please create a new folder name 'plugin' and in this 'plugin' folder, create a folder name 'bin'. (plugin > bin)

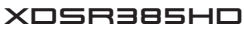

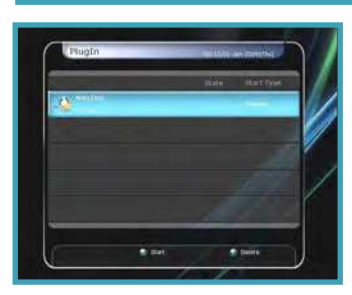

- Store (Copy) the *plugin* file in the *'bin'* folder.
- Connect the USB storage to the receiver. When Software Download menu is appeared, then press LEFT/RIGHT ARROW buttons to move to User Data Download mode.
- Press **RED** button to start download the *plugin* file that you want.

**NOTE**: You can also download by Menu > System Tools > Data Transfer > Data download from USB storage.

- Plugin Menu
- *RED button:* To set the plugin Start Type. You can select Auto or Manual.

- GREEN button: To Start the plugin. You will see 'Started' in State if the plugin is started.
- **BLUE button:** Press **BLUE** button if you want to delete the plugin file.
- We provide a special feature called *WebZeal* which is for Web-Browsing. You can simply enjoy the WebZeal when you want web surfing.
- Executing *WebZeal* with USB Storage device
- Stored the WebZeal file to the USB storage device.

File name: 'WebZeal-201xxxxx.mnt'.

 Connect the USB storage device to your receiver then go to *Menu* > *System Tools* > *Storage Manager.*

Set the Current Device to File Mount Drive.

Set the Mount File Name to WebZeal-201xxxxx.mnt

Press Connect then go to *Menu* > *Utilities* > *Plugin* to start the WebZeal.

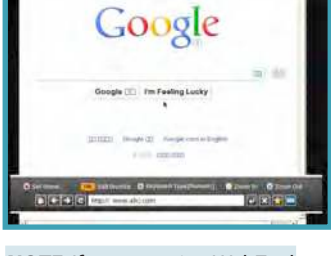

**NOTE:** If you are using WebZeal by File Mount Drive, current USB storage device will not allow to use PVR functions such as recording and time-shift. But it can be use when WebZeal is not in use.

#### WebZeal Option

- **RED button:** Press to set the current web page as home.
- **GREEN button:** Press to add the current web page to favorite.
- YELLOW/BLUE button: Press to adjust the page Zoom In and Zoom Out as you want.
- MENU button: Press MENU button to show simple internet menu.

#### XDSR385HD

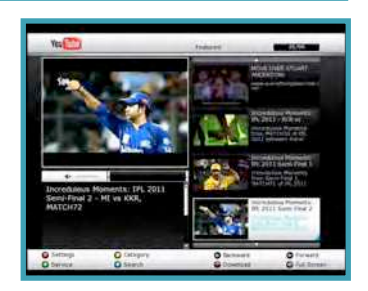

# 4.5 Free TV+ ◆ What is Free TV+?

 Free TV+ is a unique feature that enables you to play & enjoy FREE web media contents like Youtube and other free (but premium) contents from various internet websites such as documentary and more.

So, you can enjoy watching and also downloading various free web contents with our HD receiver.

#### Required settings

 To enjoy your great Free TV+ feature, please make sure to check for the following conditions.

- STB (Set-top-box) should be connected with Ethernet cable, with proper network settings. (Please refer to the menu of "Network setting", and its operating instructions).
- USB or HDD storage requirement

| Mode        | USB or HDD storage connection | Remark                                                                                                    |
|-------------|-------------------------------|----------------------------------------------------------------------------------------------------|
| Playing     | Not Required                  | For playing function, no additional storage connection is required.                                                                                                    |
|             |                               | The internal Flash memory in the STB<br>will be used automatically for the<br>buffering of the contents being played.                                                                    |
| Downloading | Required                      | The available web contents can also<br>be downloaded to your USB or HDD<br>storage connected.                                                                                            |
|             |                               | If more than one storage devices are<br>connected with the STB at the same<br>time, then the Downloaded files will be<br>saved at the faster and bigger storage<br>device automatically. |

**NOTE**: a) Problems in network environment: Problems such as flickering and freezing of the screen can occur while you are watching the YouTube service. These kind of problems can often occur due to the lagging and poor network status from your local internet service provider at home. This may also cause the STB to be halted, then we kindly recommend you to reboot your STB by resetting Power.

#### • Control part Play:

Select the media content you wish to play, and press OK button.

#### Settings (Red button):

You can set Picture quality, Unit seek time and Parental lock options.

- Country: You can change the available contents area where you would like to watch (this option is only valid for YouTube).
- Picture Quality:

#### High – Medium – Low

- Unit Seek Time: Set Forward and Backward seeking time interval for 10 / 20 / 30 / 60 sec.
- Parental Lock: You can lock each contents and video downloading function with password.

#### Category (Yellow button):

Press this Yellow button to view the list of categories, then choose the one you prefer to watch in the list of contents.

#### Service (Green button):

You can select among various free contents provided from web-site.

 Note: Each web-site is removable by pressing Green key on the list.

#### Download (Recording button):

Web contents are available for download into USB or HDD storage.

**NOTE**: If more than one storage devices are connected with the STB at the same time, then the Downloaded files will be saved at the faster and bigger storage device automatically.

# Backward and Forward (Rewind and Fast forward button) playing

 Note: Forward and Backward seeking interval can be set for 10 / 20 / 30 / 60 sec at Settings menu.

**Full Screen**: Press OK button to view in full screen size.

#### 4.6 Internet TV+

What is Internet TV+?

Internet TV+ feature enables you to watch the 'Media contents' being served from the Internet through a specific URL. It is just like a web-browsing but watching TV instead of web contents. This feature is not only supporting the streaming of the live broadcast service, but also supports FMS (Flash Media Server) and Wowza server (RTMP)

Required settings

All users are required to do the below settings before you can enjoy the Internet TV+ feature with your settop-box (STB).

STB should be connected with Ethernet cable, with proper network settings. (Please refer to the menu of "Network setting", and its operating instructions).

- Control part
- **Play:** Select the service which you wish to play, and press **OK** button.
- Add: User can add the URL of the specific site which they want to watch. And they can add more sites continuously.
- Install Type: You can define the type of URL. (default: Input URL)
- Title: You can input the name of the media contents here.
- URL You can input the URL address that you would like to watch.
- Description: You can define the description of contents here.
- Media Type: You can choose the type of Media service between the "File" and "Live".

**NOTE**: Supported protocols are RTMP, RTMPT, HTTP only.

The codec types supported in this Internet TV+ feature are;

**Video**: MP1V, MP2V, MPEG4P2 (MP4), H.264, VC1

**Audio**: MP1A, MP2A, MP3A, AC3, AAC, PCM

Edit: You can edit the existing contents that you have. Delete: You can delete contents you have with this function.

**Full Screen:** You can watch the contents with full screen size with this function.

**Troubleshooting** 

| Problem                                          | Solution                                                                                                    |
|--------------------------------------------------|----------------------------------------------------------------------------------------------------|
| Does not display any message on the front panel. | <ul> <li>Check the main power cable and check that it is plugged into a suitable power outlet.</li> <li>Check the STB main power switch 'ON' at the rear of the STB.</li> </ul>                                                                                                    |
| No Picture                                       | <ul> <li>See 'Does not display any message on the front panel' above.</li> <li>To match the STB system with your TV system (PAL/NTSC), press V.Format button until a picture is displayed.</li> <li>Check the video output port is firmly connected to the TV or VCR.</li> <li>Check that you have selected the Video Input on your TV.</li> <li>Press the STB button on the remote to assure you are controlling the STB and no other device with the remote.</li> <li>Check the brightness level of the TV.</li> <li>Check the resolution that your TV supports, and set the proper resolution with the remote <i>Resolution</i> button to obtain a picture.</li> </ul> |
| Poor picture quality                             | <ul> <li>See 'No Picture' above.</li> <li>Check the signal level, if this is low then tries adjusting the alignment of your dish.</li> </ul>                                                                                                    |
| No Sound                                         | <ul> <li>See 'No Picture' above.</li> <li>Check the volume level of the TV and STB.</li> <li>Check the Mute status of the TV and STB.</li> </ul>                                                                                                    |
| Remote Control does not operate                  | <ul> <li>Point remote control directly towards the STB.</li> <li>Check that the STB button lights up when you press any button</li> <li>Check and replace batteries.</li> </ul>                                                                                                    |
| No or Bad Signal                                 | <ul> <li>Check the LNB; Replace the LNB if necessary.</li> <li>Check the cable from the LNB.</li> <li>Check the position of the dish; realign dish if necessary.</li> <li>If you are using a DiSEqC 1.0 switch, check that you have connected and programmed the LNBs to the correct connections on the switch.</li> <li>Check the 'Signal Level' and the 'Signal Quality'.</li> </ul>                                                                                                    |

| Channel Decoder              |                                                              |  |
|------------------------------|--------------------------------------------------------------|--|
| Input Connector              | F-type, IEC 169-24, Female                                   |  |
| Loop through out             | F-type, IEC 169-24, Female                                   |  |
| Frequency Range              | 950MHz ~ 2150MHz                                             |  |
| Input Impedance              | 75Ω, unbalanced                                              |  |
| Signal Level                 | -65 to -25dBm                                                |  |
| LNB Power                    | 13/18VDC, max.400mA                                          |  |
| 22KHz Tone                   | (22±2)KHz, (0.6±0.2)V                                        |  |
| DISEqC Control               | V1.0/1.2/USALS Compatible                                    |  |
| Demodulation                 | QPSK / 8PSK                                                  |  |
| Input Symbol Rate            | 2 ~ 67.5 Ms/s(QPSK of DVB-S), 2 ~ 52.5 Ms/s(8PSK of DVB-S2)  |  |
|                              | 1/2, 2/3, 3/4, 5/6 and 7/8 with Constraint Length K=7(DVB-S) |  |
| FEC Decoder                  | 3/5, 2/3, 3/4, 4/5, 5/6, 8/9 and 9/10 (DVB-S2)               |  |
| ransport Stream A/V Decoding |                                                              |  |
| Transport Stream             | H.264(MPEG-4 part 10, MPEG-4/AVC and H26L)                   |  |
|                              | MPEG-II ISO/IEC 13818-2/11172-2                              |  |
| Profile Level                | MPEG-4/AVC MP@L4, MPEG-II MP@HL                              |  |
| Input Rate                   | Max. 80Mbit/s                                                |  |
| Video Formats                | 4:3 Letter Box, 4:3 PanScan, 16: 9                           |  |
| Video Resolution             | 720 x 576i, 720 x 576p, 720 x 480i, 720 x 480p,              |  |
|                              |                                                              |  |

1280 x 720p, 1920 x 1080i, 1920 x 1080p(supports only HDMI)

Audio Decoding Dolby Digital, MPEG-1 Layer 1,2 and 3 Audio Mode Stereo/Joint stereo/Mono, Dolby AC-3

#### Sampling Rate 32KHz, 44.1KHz and 48KHz (According to input)

#### **Main System**

Main Processor STi chipset Memory Flash-ROM: 32 Mbyte, SDRAM: 256 Mbytes , EEPROM: 256 bytes

# XCZUISEZ

#### Audio / Video & Data IN/OUT

IR

| RCA       | CVBS Video Output, Audio L, R Output           |
|-----------|------------------------------------------------|
| HDMI      | Video & Audio Output                           |
| OPTIC     | AC-3 Dolby Digital (SPDIF)                     |
| RS-232C   | 9 pin D-SUB (Male) type, Transfer rate 115Kbps |
| USB       | USB 2.0 Host Support                           |
| Ethernet  | TX 10/100M Base                                |
| extension | Removable IR extension                         |
|           |                                                |

#### Front / Rear Panel

SlotCommon interface & 1 Smart Card Slot (Rear)Buttons3 Buttons(Standby, CH UP/DOWN)Indicators1 LEDs (Standby, Power and Remote: DUAL TYPE)

#### **Power Supply**

Input VoltageAC 100 ~ 240V, 50/60HzTypeADAPTOR (12V,2A)Power ConsumptionMax.24WProtectionSeparate Internal Fuse & Lighting protection

#### **Physical Specification**

Size (W x H x D) 220mm X 35mm X 145mm
 Weight (Net) 0.6 Kg
 Operating Temp. 0°C ~ +45°C
 Storage Temp. -10°C ~ +70°C

Specifications and features are subject to change without prior notice.